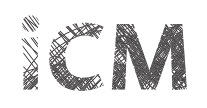

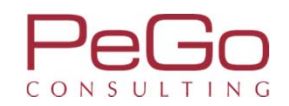

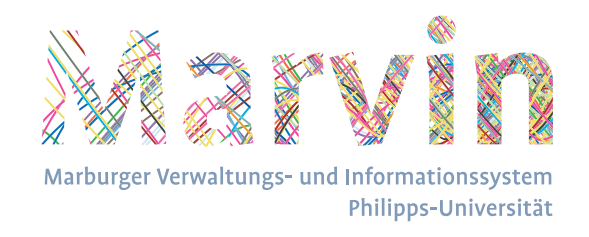

## Philipps-Universität Marburg – Marvin Veranstaltungsmanagement

Unterlagen:

## Veranstaltungsbelegung – Studienplaner und Benachrichtigungen über Statusänderungen bei Belegungen

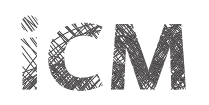

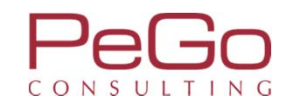

## Inhaltsverzeichnis

| Studienplaner und seine Funktionen                 | S. | 3  |
|----------------------------------------------------|----|----|
| Prüfungsordnungsstruktur                           | S. | 5  |
| Belegungen der Vorsemester einsehen                | S. | 8  |
| Veranstaltungen belegen                            | S. | 9  |
| Mehrfach zugeordnete Veranstaltungen belegen       | S. | 18 |
| Information über Statusänderungen Ihrer Belegungen | S. | 26 |
| Infobox – Statusänderungen Belegungen              | S. | 27 |

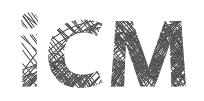

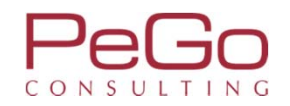

# Studienplaner und seine Funktionen

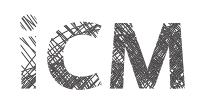

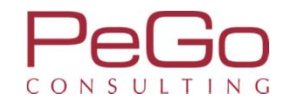

## Studienplaner und seine Funktionen

| Philipps Universität<br>Marburg  | Studien<br>Mein Studiengangsplan<br>Studienangebot |              | Marb                | vrger Verwaltungs- und Informationssystem<br>Philipps-Universität |                        |             | 💄 🌣 Ç9 🖋 🗖 18 🕞 |
|----------------------------------|----------------------------------------------------|--------------|---------------------|-------------------------------------------------------------------|------------------------|-------------|-----------------|
|                                  | Studienbewerbung                                   |              | Sie befinden sich i | m Modus: Customizing PeG                                          | o / 2017.12.96         |             |                 |
|                                  | Studiengangspläne anzeigen                         | Mein Studium | Studienangebot      | Organisation                                                      | Benutzer-Informationen | Lesezeichen |                 |
| Sie sind hier: <u>Startseite</u> | Studiengänge suchen                                |              |                     |                                                                   |                        |             | 0               |
| Initialpasswort ändern           | Studienplaner mit Modulplan                        |              |                     |                                                                   |                        |             |                 |
| Passwort ändern                  |                                                    |              |                     |                                                                   |                        |             |                 |
| * Hinweis                        |                                                    |              |                     |                                                                   |                        |             |                 |
| Zum Ändern Ihres Passworte       | es füllen Sie bitte alle Felder aus.               |              |                     |                                                                   |                        |             |                 |
| * Altes F                        | Passwort                                           |              |                     |                                                                   |                        |             |                 |
| * Neues F                        | Passwort                                           |              |                     |                                                                   |                        |             |                 |
| * Neues Passwort wied            | derholen                                           |              |                     |                                                                   |                        |             |                 |
| Weiter                           |                                                    |              |                     |                                                                   |                        |             |                 |

Suchen Sie im Menü die Funktion "Studienplaner mit Modulplan" und rufen Sie dadurch den Studienplaner auf.

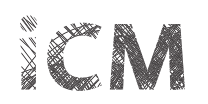

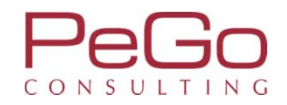

#### Studienplaner und seine Funktionen – Prüfungsordnungsstruktur

| Philipps Universität Menü durchsuche<br>Marburg                                                                                               | n                                             | Marburge                     | t Verwaltungs- und Informationssystem<br>Philipps-Universität |                        |             | <b>≗ ☆ (9 /</b> □ 30 🕞                          |
|----------------------------------------------------------------------------------------------------|-----------------------------------------------|------------------------------|---------------------------------------------------------------|------------------------|-------------|-------------------------------------------------|
|                                                                                                    |                                               | Sie befinden sich im         | Modus: Customizing PeGo                                       | / 2017.12.96           |             |                                                 |
|                                                                                                    | 🏫 Mein Studium                                | Studienangebot               | Organisation                                                  | Benutzer-Informationen | Lesezeichen |                                                 |
| Sie sind hier: <u>Startseite</u> <u>Mein Studium</u> <u>Studienplaner mi</u><br>Edit Datadictionary<br>Studienplaner mit Modulplan Bachelor I | t Modulplan<br>Deutsche Sprache und Literatur | (20172)                      |                                                               |                        |             | ⊗                                               |
| Modulplan anzeigen 🕏 Druckansicht                                                                                                    |                                               |                              |                                                               |                        |             | <b>O</b> Hilfe                                  |
| Studiensemester 3.                                                                                                    | emester 2018 🔹                                |                              |                                                               |                        |             | Veranstaltungen ausblenden 💿 Prüfungen anzeigen |
| In Prüfungsordnung such                                                                                                    | en                                            |                              |                                                               |                        |             | t≣ Alle aufklappen t≣ Alle zuklappen            |
| Struktur der Prüfungsordnung - Studie                                                                                                    | ensemester 3                                  |                              |                                                               |                        |             | Aktionen Status                                 |
| 🖻 🖪 B.A. Deutsche Sprache und Literatur (20172)                                                                                               |                                               |                              |                                                               |                        |             |                                                 |
| 🥏 🥏 9000 - Abschlusskonto B.A. Deutsche Spr                                                                                                   | ache und Literatur                            |                              |                                                               |                        |             | Prüfung vorhanden generiert WiSe 2017           |
| 🥏 🖉 🖉 8998 - Gesamtkonto B.A. Deutsche Sp                                                                                                    | rache und Literatur (Germanistik)             |                              |                                                               |                        |             | Prüfung vorhanden SoSe 2018                     |
| 🥏 🧭 917067100 - Basisbereich                                                                                                    |                                               |                              |                                                               |                        |             | zugelassen SoSe 2018                            |
| 主 🛊 917067110 - Deutsche Sprac                                                                                                    | ne I - Pflicht - 12,0 Credits                 |                              |                                                               |                        |             | Prüfung vorhanden SoSe 2018                     |
| 🕂 🛊 917067120 - Literatur des Mi                                                                                                    | ttelalters I - Pflicht - 12,0 Credits (Max. 7 | ' von 5)                     |                                                               |                        |             | Prüfung vorhanden SoSe 2018                     |
| 主 🛊 917067130 - Neuere deutsch                                                                                                    | e Literatur I - Pflicht - 12,0 Credits        |                              |                                                               |                        |             | Prüfung vorhanden SoSe 2018                     |
| 🥏 🧑 917067200 - Aufbaubereich                                                                                                    |                                               |                              |                                                               |                        |             |                                                 |
| 主 🛊 917067210 - Deutsche Sprach                                                                                                    | ne IIa: Text- / Gesprächslinguistik und P     | ragmatik des Deutschen - Wa  | ahlpflicht - 12,0 Credits                                     |                        |             |                                                 |
| 🕂 🔹 917067220 - Deutsche Sprac                                                                                                    | ne IIb: Sprachdynamik / Sprachgeschich        | te des Deutschen - Wahlpflic | ht - 12,0 Credits                                             |                        |             |                                                 |
| 🕂 🛊 917067230 - Literatur des Mi                                                                                                    | ttelalters und der Frühen Neuzeit II - Pf     | licht - 12,0 Credits         |                                                               |                        |             |                                                 |
| A 017067240 Neuere deutech                                                                                                    | a Literatur IIa: Neuero deutecho Literat      | ur bis Endo dos 10. Jahrhund | arte Wahloflicht, 12.0 Cro                                    | dite                   |             |                                                 |

Der Studienplaner stellt die Prüfungsordnung dar, in die Sie eingeschrieben sind. Alle Module und Veranstaltungen, die Sie im Rahmen Ihrer Prüfungsordnung belegen und einbringen können, werden Ihnen angezeigt.

Der Studienplaner zeigt standardmäßig das Semesterangebot des jeweils aktuellen Semesters an. Ebenso wird er standardmäßig mit der Anzeige Ihres aktuellen Studiensemesters geöffnet.

WICHTIG! Die korrekte Einschränkung der Anzeige auf Ihr gegenwärtiges Studiensemester setzt voraus, dass den Modulen und/ oder Veranstaltungen ein empfohlenes Fachsemester zugeordnet ist. Diese Voraussetzung ist nicht bei allen Studiengängen gegeben.

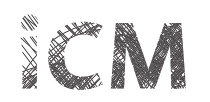

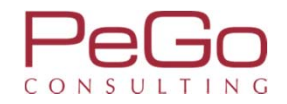

## Studienplaner und seine Funktionen – Prüfungsordnungsstruktur

| Philipps Universität<br>Marburg                                                                          | Menü durchsuchen                                                                                                | Aarburge                                     | Verwaltungs- und Informationssystem |                        |             |             | 💄 🔅 🧐 🖋 🗖 29 🕞                        |
|----------------------------------------------------------------------------------------------------|----------------------------------------------------------------------------------------------------|----------------------------------------------|-------------------------------------|------------------------|-------------|-------------|---------------------------------------|
|                                                                                                    |                                                                                                    | Sie befinden sich im                         | Modus: Customizing PeG              | o / 2017.12.96         |             |             |                                       |
| Sie sind hier: <u>Startseite</u> > <u>Mein Studiu</u><br>> Edit Datadictionary<br>Studienplaner mit Modu | <u>Mein Studium</u><br>۱۹۹۵ - <u>Studienplaner mit Modulplan</u><br>۱۹۹۱ - Bachelor Deutsche Sprache und Litera | Studienangebot<br>tur (20172)                | Organisation                        | Benutzer-Informationen | Lesezeichen |             | 0                                     |
| Modulplan anzeigen                                                                                       | Puckansicht                                                                                                    |                                              |                                     |                        |             |             | ① Hilfe                               |
| Studiensemester B                                                                                        | Termine Sommersemester 2018 🔹                                                                                   |                                              |                                     |                        |             | Veranstaltu | ngen ausblenden 💿 Prüfungen anzeigen  |
| Alle                                                                                                    | fungsordnung suchen                                                                                             |                                              |                                     |                        |             |             | ‡≣ Alle aufklappen †≣ Alle zuklappen  |
| Struktur der 2.                                                                                          | rdnung - Studiensemester 3                                                                                      |                                              |                                     |                        |             | Aktionen    | Status                                |
| 🖃 🖪 B.A. Deutsc 🖁                                                                                        | id Literatur (20172)                                                                                            |                                              |                                     |                        |             |             |                                       |
| - = Ø 9000 - / 5.                                                                                        | o B.A. Deutsche Sprache und Literatur                                                                           |                                              |                                     |                        |             |             | Prüfung vorhanden generiert WiSe 2017 |
| - 🧭 899; 6.                                                                                              | to B.A. Deutsche Sprache und Literatur (Germanistik)                                                            |                                              |                                     |                        |             |             | Prüfung vorhanden SoSe 2018           |
| · · · · · · · · · · · · · · · · · ·                                                                      | asisbereich                                                                                                    |                                              |                                     |                        |             |             | zugelassen SoSe 2018                  |
| · · · · · · · · · · · · · · · · · · ·                                                                    | 10 - Deutsche Sprache I - Pflicht - 12,0 Credits                                                                |                                              |                                     |                        |             |             | Prüfung vorhanden SoSe 2018           |
| - 🛨 🔹 <u>9170671</u>                                                                                     | 20 - Literatur des Mittelalters I - Pflicht - 12,0 Credits (M                                                   | ax. 7 von 5)                                 |                                     |                        |             |             | Prüfung vorhanden SoSe 2018           |
| · · · · · · · · · · · · · · · · · · ·                                                                    | 30 - Neuere deutsche Literatur I - Pflicht - 12,0 Credits                                                       |                                              |                                     |                        |             |             | Prüfung vorhanden SoSe 2018           |
| - <u>-</u> 917067200                                                                                     | Aufbaubereich                                                                                                   |                                              |                                     |                        |             |             |                                       |
| - 🛨 🚖 <u>9170672</u>                                                                                     | 10 - Deutsche Sprache IIa: Text- / Gesprächslinguistik ur                                                       | <mark>id Pragmatik des Deutschen</mark> - Wa | hlpflicht - 12,0 Credits            |                        |             |             |                                       |
| - 🛨 🔹 <u>9170672</u>                                                                                     | 20 - Deutsche Sprache IIb: Sprachdynamik / Sprachgesc                                                           | nichte des Deutschen - Wahlpflich            | nt - 12,0 Credits                   |                        |             |             |                                       |
| · · · · · · · · · · · · · · · · · · ·                                                                    | 30 - Literatur des Mittelalters und der Frühen Neuzeit II                                                       | - Pflicht - 12,0 Credits                     |                                     |                        |             |             |                                       |
| ···· 🛊 9170672                                                                                           | 40 - Neuere deutsche Literatur IIa: Neuere deutsche Lite                                                        | eratur bis Ende des 19. Jahrhunde            | erts - Wahlpflicht - 12,0 Cr        | edits                  |             |             |                                       |
| · · · · · · · · · · · · · · · · · · ·                                                                    | 50 - Neuere deutsche Literatur IIb: Neuere deutsche Lit                                                         | eratur vom 20. Jahrhundert bis zu            | ur Gegenwart - Wahlpflich           | t - 12,0 Credits       |             |             |                                       |
|                                                                                                    |                                                                                                    |                                              |                                     |                        |             |             |                                       |

Wählen Sie im Drop-Down Menü der Studiensemester die Einstellung "Alle". Im Anschluss wird Ihnen das gesamte Studienangebot des gewählten Semesters angezeigt.

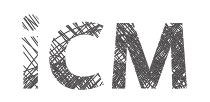

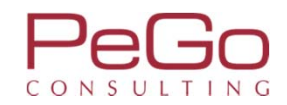

## Studienplaner und seine Funktionen – Prüfungsordnungsstruktur

|                                                                                            | Sie befinden sich i           | m Modus: Customizing Pe      | Go / 2017.12.96                    |                 |                                                    |
|--------------------------------------------------------------------------------------------|-------------------------------|------------------------------|------------------------------------|-----------------|----------------------------------------------------|
| 📅 Mein Studium                                                                             | Studienangebot                | Organisation                 | Benutzer-Informationen             | Lesezeichen     |                                                    |
| ie sind hier: <u>Startseite</u> > <u>Mein Studium</u> > <u>Studienplaner mit Modulplan</u> |                               |                              |                                    |                 |                                                    |
| Edit Datadictionary<br>Studienplaner mit Modulplan Bachelor Deutsche Sprache und Literatu  | r (20172)                     |                              |                                    |                 |                                                    |
| Modulplan anzeigen                                                                         |                               |                              |                                    |                 | () Hilfe                                           |
|                                                                                            |                               |                              |                                    |                 |                                                    |
| Studiensemester Alle 👻 Termine Sommersemester 2018 🔹                                       |                               |                              |                                    |                 | Veranstaltungen ausblenden • Prüfungen anzeigen    |
| In Prüfungsordnung suchen                                                                  |                               |                              |                                    |                 | <u>‡≣ Alle aufklappen</u> <u>†≣ Alle zuklappen</u> |
| Struktur der Prüfungsordnung - Studiensemester 3                                           |                               |                              |                                    |                 | Aktionen Status                                    |
| 🖃 🖪 B.A. Deutsche Sprache und Literatur (20172)                                            |                               |                              |                                    |                 |                                                    |
| - 🤤 🥑 9000 - Abschlusskonto B.A. Deutsche Sprache und Literatur                            |                               |                              |                                    |                 | Prüfung vorhanden generiert WiSe 2017              |
| 🖃 🛷 8998 - Gesamtkonto B.A. Deutsche Sprache und Literatur (Germanistik)                   |                               |                              |                                    |                 | Prüfung vorhanden SoSe 2018                        |
|                                                                                            |                               |                              |                                    |                 | zugelassen SoSe 2018                               |
| 🛨<br>917067110 - Deutsche Sprache I - Pflicht - 12,0 Credits                               |                               |                              |                                    |                 | Prüfung vorhanden SoSe 2018                        |
| 💌 🔹 917067120 - Literatur des Mittelalters I - Pflicht - 12,0 Credits (Max.                | 7 von 5)                      |                              |                                    |                 | Prüfung vorhanden SoSe 2018                        |
| 💿 💿 🕴 🛊 917067130 - Neuere deutsche Literatur I - Pflicht - 12,0 Credits                   |                               |                              |                                    |                 | Prüfung vorhanden SoSe 2018                        |
| - 🖃 🥑 917067200 - Aufbaubereich                                                            |                               |                              |                                    |                 |                                                    |
| 🕂 🔹 917067210 - Deutsche Sprache IIa: Text- / Gesprächslinguistik und                      | Pragmatik des Deutschen - V   | Vahlpflicht - 12,0 Credits   |                                    |                 |                                                    |
| 💌 🔹 917067220 - Deutsche Sprache IIb: Sprachdynamik / Sprachgeschic                        | hte des Deutschen - Wahlpfl   | icht - 12,0 Credits          |                                    |                 |                                                    |
| 💌 🔹 917067230 - Literatur des Mittelalters und der Frühen Neuzeit II -                     | Pflicht - 12,0 Credits        |                              |                                    |                 |                                                    |
| 🖃 🔹 917067240 - Neuere deutsche Literatur IIa: Neuere deutsche Litera                      | tur bis Ende des 19. Jahrhun  | derts - Wahlpflicht - 12,0 ( | redits                             |                 |                                                    |
| 🛨 🔹 917067250 - Neuere deutsche Literatur IIb: Neuere deutsche Litera                      | tur vom 20. Jahrhundert bis   | zur Gegenwart - Wahlpfli     | cht - 12,0 Credits                 |                 |                                                    |
| 💿 🕢 🔹 917067260 - Neuere deutsche Literatur IIc: Problem- und Motivges                     | chichte oder literaturwissens | schaftliche Theorien und     | Methoden - Wahlpflicht - 12,0 Cred | lits            |                                                    |
| - 🖃 🥏 917067300 - Vertiefungsbereich                                                       |                               |                              |                                    |                 |                                                    |
| Sie können die Prüfungsordnungsstruktur entweder sul das Icon 🙀 klicken.                   | kzessive öffnen, in           | dem Sie an den               | zu öffnenden Module                | n, Veranstaltun | gsgruppen und Veranstaltungen auf                  |

Sie können auch die gesamte Prüfungsordnungsstruktur mit allen ihren Elementen (u.a. Module, Veranstaltungen) öffnen, indem Sie auf den Button "Alle aufklappen" klicken.

HINWEIS Nicht in allen Prüfungsordnungsstrukturen existieren Veranstaltungsgruppen.

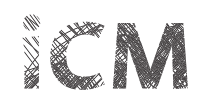

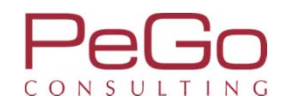

#### Studienplaner und seine Funktionen – Belegungen der Vorsemester einsehen

| 🖻 🖪 B.A. Deutsche Sprache und Literatur (20172)                                                                                                    |                                          |
|----------------------------------------------------------------------------------------------------|------------------------------------------|
| 🥏 🛷 9000 - Abschlusskonto B.A. Deutsche Sprache und Literatur                                                                                                    | Prüfung vorhanden generiert WiSe<br>2017 |
| 🔄 🛷 8998 - Gesamtkonto B.A. Deutsche Sprache und Literatur (Germanistik)                                                                                                    | Prüfung vorhanden SoSe 2018              |
| 🛷 917067100 - Basisbereich                                                                                                    | zugelassen SoSe 2018                     |
| e 917067110 - Deutsche Sprache I - Pflicht - 12,0 Credits                                                                                                    | Prüfung vorhanden SoSe 2018              |
| 🕒 👜 LV-09-067-IGS-001 - Propädeutikum zur Grammatik des Deutschen (SpruK L1) (B2b/Basismodul/A1) - Online-Lehrveranstaltung mit Präsenz (1 von 2)                                                                                                    |                                          |
| <ul> <li>I. Parallelgruppe Propädeutikum zur Grammatik des Deutschen<br/>Mittwoch, 18.04.2018 Von 08:00 Bis 09:00 Einzeltermin<br/>Dozent/-in: <u>Dr. Giessler, Tanja</u></li> </ul>                                                                                          |                                          |
| <ul> <li>2. Parallelgruppe Propädeutikum zur Grammatik des Deutschen<br/>Montag, 16.04.2018 Von 10:15 Bis 11:45 Einzeltermin <u>101 (101) (Pilgrimstein 16, Forschungszentrum Deutscher Sprachatlas (B   05))</u><br/>Dozent/-in: <u>Dr. Wolanska, Anna Monika</u></li> </ul> |                                          |
|                                                                                                    | zugelassen SoSe 2018                     |
| 🕒 👜 LV-09-067-IGS-002 - Einführung in die Linguistik I (SpruK L1) (B2b/A1/DL1) - Seminar/Mittelseminar (1 von 2)                                                                                                    |                                          |
| I. Parallelgruppe Einführung in die Linguistik - Parallelgruppe 01<br>Montag, 09.04.2018 - 13.07.2018 Von 10:00 Bis 12:00 c.t. wöchentlich Seminarraum 00/0230 (Seminarraum 00/0230) (Gutenbergstrasse 29a, Institutsgebäude (GU 29a))                                        | zugelassen SoSe 2018                     |
| <ul> <li>A 2. Parallelgruppe Einführung in die Linguistik - Parallelgruppe 02<br/>Montag, 09.04.2018 - 13.07.2018 Von 12:00 Bis 14:00 c.t. wöchentlich +2/0110 (+2/0110) (Biegenstrasse 14, Hörsaalgebäude (HG))</li> </ul>                                                   |                                          |
|                                                                                                    | zugelassen SoSe 2018                     |
| 💷 📾 LV-09-067-IGS-003 - Einführung in die Linguistik II (DSL A1) (B2b/L1/DL1) - Vorlesung                                                                                                    |                                          |
| <ul> <li>A. Parallelgruppe Einführung in die Linguistik II<br/>Montag, 09.04.2018 - 13.07.2018 Von 14:00 Bis 16:00 wöchentlich +2/0010 (Audimax) (Biegenstrasse 14, Hörsaalgebäude (HG))<br/>Dozentr-in: Prof. Dr. Cysouw, Michael</li> </ul>                                 | zugelassen SoSe 2018                     |
|                                                                                                    |                                          |
| E BU-09-067-IGS-039 - Einführung in die Linguistik II (DSL A1) (B2b/L1/DL1) - Tutorium (1 von 8)                                                                                                    |                                          |

Entsprechend des ausgewählten Semesters können Sie Ihre Belegungen einsehen. Sie können sehen, welche Veranstaltungen, ggf. auch welche ihrer Parallelgruppen, Sie belegt haben sowie welchen Veranstaltungsgruppen, Modulen und Bereichen die belegten Veranstaltungen zugeordnet sind.

Sobald Sie eine Veranstaltung in einem Modul belegt haben, wechselt das Modul in den Status "Prüfung vorhanden". Sie können sehen, in welchem Semester Sie ein Modul durch die erste Belegung einer Veranstaltung begonnen haben.

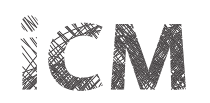

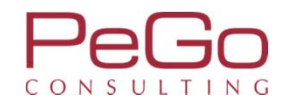

| Lipps Universität Menü durchsuchen Marburg                                                                                                    |                                                                                                    | Marbu                                | Res Provin                 |                              |             | 💄 💠 🧐 🖋 🔲 29 [                                |
|----------------------------------------------------------------------------------------------------|----------------------------------------------------------------------------------------------------|--------------------------------------|----------------------------|------------------------------|-------------|-----------------------------------------------|
|                                                                                                    |                                                                                                    | Sie befinden sich in                 | n Modus: Customizing Pe    | Go / 2017.12.96              |             |                                               |
| sind hier: <u>Startseite</u> ) <u>Mein Studium</u> ) <u>Studienplaner mit</u><br>Edit Datadictionary<br>Studienplaner mit Modulplan Bachelor D | Mein Studium           Iodulpian           eutsche Sprache und Literatur                                        | Studienangebot                       | Organisation               | Benutzer-Informationen       | Lesezeichen | (                                             |
| Modulplan anzeigen                                                                                                    |                                                                                                    |                                      |                            |                              |             | <b>O</b> Hilfe                                |
| Studiensemester Alle 🝷 Termine Sommerser                                                                                                    | ester 2018 🗸                                                                                                    |                                      |                            |                              |             | Veranstaltungen ausblenden 📀 Prüfungen anzeit |
| In Prüfungsort                                                                                                    | tester 2018                                                                                                    |                                      |                            |                              |             | t≣ Alle aufklappen t≣ Alle zuklapp            |
| Struktur der Prüfungsordnun Winterseme                                                                                                    | ster 2018                                                                                                    |                                      |                            |                              |             | Aktionen Status                               |
| 🖃 🖪 B.A. Deutsche Sprache und Literator (2017)                                                                                                 | ester 2019                                                                                                    |                                      |                            |                              |             |                                               |
| 🥏 🥑 9000 - Abschlusskonto B.A. Deutsche Spra                                                                                                   | he und Literatur                                                                                                |                                      |                            |                              |             | Prüfung vorhanden generiert Wi<br>2017        |
| 📮 🧭 8998 - Gesamtkonto B.A. Deutsche Spr                                                                                                    | che und Literatur (Germanistik)                                                                                 |                                      |                            |                              |             | Prüfung vorhanden SoSe 2018                   |
| 🥏 🧭 917067100 - Basisbereich                                                                                                    |                                                                                                    |                                      |                            |                              |             | zugelassen SoSe 2018                          |
| 917067110 - Deutsche Sprach                                                                                                    | I - Pflicht - 12,0 Credits                                                                                      |                                      |                            |                              |             | Prüfung vorhanden SoSe 2018                   |
|                                                                                                    | eutikum zur Grammatik des Deutsche                                                                              | n (SpruK L1) (B2b/Basismodu          | I/A1) - Online-Lehrveranst | altung mit Präsenz (1 von 2) |             |                                               |
|                                                                                                    | Jeutikum zur Grammatik des Deutsche<br>on 08:00 Bis 09:00 Einzeltermin<br>, <u>Tanja</u>                        | 20                                   |                            |                              |             |                                               |
| A 2. Parallelgruppe Propa<br>Montag, 16.04.2018 Vo<br>Dozent/-in: Dr. Wolans                                                                   | feutikum zur Grammatik des Deutsche<br>n 10:15 Bis 11:45 Einzeltermin <u>101 (10)</u><br>(a, <u>Anna Monika</u> | en<br>1) (Pilgrimstein 16, Forschung | szentrum Deutscher Sprar   | <u>:hatlas (B   05</u> ))    |             |                                               |
| 📑 📆 VG-09-067-160 - Deutsche S                                                                                                    | prache l ( <u>1 von 1</u> )                                                                                     |                                      |                            |                              |             | zugelassen SoSe 2018                          |
| - IV-09-067-IGS-002 - Ei                                                                                                    | führung in die Linguistik I (SpruK L1) (P                                                                       | 2b/A1/DL1) - Seminar/Mittel          | seminar (1 von 2)          |                              |             |                                               |

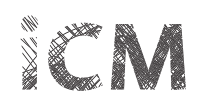

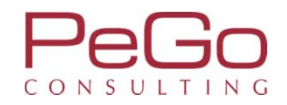

|                                        |                                                                 | Sie befinden sich in          | n Modus: Customizing Per     | Go / 2017.12.96        |             |             |                                       |
|----------------------------------------|-----------------------------------------------------------------|-------------------------------|------------------------------|------------------------|-------------|-------------|---------------------------------------|
|                                        | 🍙 Mein Studium                                                  | Studienangebot                | Organisation                 | Benutzer-Informationen | Lesezeichen |             |                                       |
| d hier: <u>Startseite</u> Mein Studiun | n > Studienplaner mit Modulplan                                 |                               |                              |                        |             |             | 0                                     |
| tudienplaner mit Modu                  | Iplan Bachelor Deutsche Sprache und Literatu                    | r (20172)                     |                              |                        |             |             |                                       |
| Modulplan anzeigen                     | Druckansicht                                                    |                               |                              |                        |             |             | O Hilfe                               |
| udiensemester Alle                     | Termine Wintersemester 2018                                     |                               |                              |                        |             | Veranstaltu | ungen ausblanden 🙃 Prüfungen anzeig   |
| la Pri                                 | (fungsordeung suchen                                            |                               |                              |                        |             | veranstattu | ★= Alle aufklannen ★= Alle zuklanne   |
| turilituri den Duöfun zen              | nungsoronong suchen                                             |                               |                              |                        |             | Alstianau   |                                       |
| R R A Deutsche Secoche un              | ranung - studiensemester 3                                      |                               |                              |                        |             | Aktionen    | Status                                |
| B.A. Deutsche Sprache un               | to B.A. Deutsche Sprache und Literatur                          |                               |                              |                        |             |             | Prüfung vorhanden generiert WiSe 2017 |
| - A 8998 - Gesamtkon                   | to B.A. Deutsche Sprache und Literatur (Germanistik)            |                               |                              |                        |             |             | Prüfung vorhanden SoSe 2018           |
| 917067100 - B                          | Basisbereich                                                    |                               |                              |                        |             |             | zugelassen SoSe 2018                  |
| • 91706711                             | 10 - Deutsche Sprache I - Pflicht - 12,0 Credits                |                               |                              |                        |             |             | Prüfung vorhanden SoSe 2018           |
| ······································ | 20 - Literatur des Mittelalters I - Pflicht - 12,0 Credits (Max | 7 von 5)                      |                              |                        |             |             | Prüfung vorhanden SoSe 2018           |
|                                        | 30 - Neuere deutsche Literatur I - Pflicht - 12,0 Credits       |                               |                              |                        |             |             | Prüfung vorhanden SoSe 2018           |
| - 🖃 🛷 917067200 - A                    | Aufbaubereich                                                   |                               |                              |                        |             |             |                                       |
| ···· * 91706721                        | I0 - Deutsche Sprache IIa: Text- / Gesprächslinguistik und      | Pragmatik des Deutschen - W   | /ahlpflicht - 12,0 Credits   |                        |             |             |                                       |
| ······································ | 20 - Deutsche Sprache IIb: Sprachdynamik / Sprachgeschi         | hte des Deutschen - Wahlpflie | cht - 12,0 Credits           |                        |             |             |                                       |
| · · · · · · · · · · · · · · · · · · ·  | 30 - Literatur des Mittelalters und der Frühen Neuzeit II -     | Pflicht - 12,0 Credits        |                              |                        |             |             |                                       |
|                                        | 40 - Neuere deutsche Literatur IIa: Neuere deutsche Liter       | tur bis Ende des 19. Jahrhund | lerts - Wahlpflicht - 12,0 C | redits                 |             |             |                                       |
| - 🛨 🛊 <u>91706724</u>                  |                                                                 |                               |                              | 1005                   |             |             |                                       |

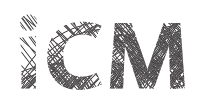

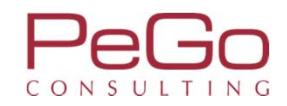

| Studienplaner mit Modulplan Bachelor Deutsche Sprache und Literatur (20172)                                                                                                    |                           |                                          |
|----------------------------------------------------------------------------------------------------|---------------------------|------------------------------------------|
| Modulplan anzeigen 🕈 Druckansicht                                                                                                    |                           | ① Hilfe                                  |
| Studiensemester 3. 🔹 Termine Wintersemester 2018 💌                                                                                                    | Veranstaltungen ausblende | en • Prüfungen anzeigen                  |
| In Prüfungsordnung suchen                                                                                                    | <b>‡</b> ≣ Alle aufk      | <u>(lappen</u> <b>↑≣</b> Alle zuklappen  |
| Struktur der Prüfungsordnung - Studiensemester 3                                                                                                    | Aktionen                  | Status                                   |
| B.A. Deutsche Sprache und Literatur (20172)                                                                                                    |                           |                                          |
| 🚽 🧭 9000 - Abschlusskonto B.A. Deutsche Sprache und Literatur                                                                                                    |                           | Prüfung vorhanden generiert<br>WiSe 2017 |
| 🖃 🛷 8998 - Gesamtkonto B.A. Deutsche Sprache und Literatur (Germanistik)                                                                                                    |                           | Prüfung vorhanden SoSe<br>2018           |
| - 🔁 🛷 917067100 - Basisbereich                                                                                                    |                           | zugelassen SoSe 2018                     |
| - * 917067110 - Deutsche Sprache I - Pflicht - 12,0 Credits                                                                                                    |                           | Prüfung vorhanden SoSe<br>2018           |
| 🕒 🖽 LV-09-067-IGS-001 - Propädeutikum zur Grammatik des Deutschen (SpruK L1) (B2b/Basismodul/A1) - Online-Lehrveranstaltung mit Präsenz (1 von 2)                                                                                                    | 📭 Belegen                 |                                          |
| <ul> <li>A 1. Parallelgruppe Propädeutikum zur Grammatik des Deutschen - Parallelgruppe 01<br/>Dienstag, 16.10.2018 - 12.02.2019 Von 10:00 Bis 12:00 c.t. wöchentlich <u>102 (+1/1020) (Deutschhausstrasse 3, Institutsgebäude (F   04))</u></li> </ul> |                           |                                          |
| <ul> <li>A 2. Parallelgruppe Propädeutikum zur Grammatik des Deutschen - Parallelgruppe 02<br/>Dienstag, 16.10.2018 - 12.02.2019 Von 12:00 Bis 14:00 c.t. wöchentlich <u>102 (+1/1020) (Deutschhausstrasse 3. Institutsgebäude (F   04)</u>)</li> </ul> |                           |                                          |
| 🔁 🕅 VG-09-067-160 - Deutsche Sprache I ( <u>1 von 1</u> )                                                                                                    |                           | zugelassen SoSe 2018                     |
| E ELV-09-067-IGS-002 - Einführung in die Linguistik I (SpruK L1) (B2b/A1/DL1) - Seminar/Mittelseminar (1 von 2)                                                                                                    | <b>₽</b> Belegen          | zugelassen SoSe 2018                     |
| <ul> <li>A Parallelgruppe Einführung in die Linguistik - Parallelgruppe 01</li> <li>Montag, 15.10.2018 - 15.02.2019 Von 10:00 Bis 12:00 c.t. wöchentlich +2/0100 (+2/0100) (Biegenstrasse 14, Hörsaalgebäude (HG))</li> </ul>                           |                           |                                          |
| <ul> <li>A 2. Parallelgruppe Einführung in die Linguistik - Parallelgruppe 02.<br/>Montag, 15.10.2018 - 15.02.2019 Von 12:00 Bis 14:00 c.t. wöchentlich +2/0100 (+2/0100) (Biegenstrasse 14, Hörsaalgebäude (HG))</li> </ul>                            |                           |                                          |
| 🖃 🛱 VG-09-067-161 - Deutsche Sprache I (1 von 1)                                                                                                    |                           | zugelassen SoSe 2018                     |
|                                                                                                    |                           |                                          |

Die Parallelgruppen der Veranstaltungen mit den Planungsdetails (z.B. Termin, Raum) werden nur angezeigt, wenn die Veranstaltung in dem jeweiligen Semester angeboten, ausgeplant und freigegeben ist.

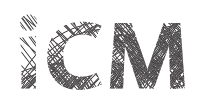

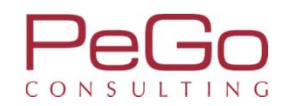

| Studienplaner mit Modulplan Bachelor Deutsche Sprache und Literatur (20172)                                                                                                    |                         |                                          |
|----------------------------------------------------------------------------------------------------|-------------------------|------------------------------------------|
| Modulplan anzeigen 🕈 Druckansicht                                                                                                    |                         | ① <u>Hilfe</u>                           |
| Studiensemester 3. 🔹 Termine Wintersemester 2018 🔹                                                                                                    | Veranstaltungen ausblen | den • Prüfungen anzeigen                 |
| In Prüfungsordnung suchen                                                                                                    | ‡≣ <u>Alle au</u>       | fklappen 1 Alle zuklappen                |
| Struktur der Prüfungsordnung - Studiensemester 3                                                                                                    | Aktionen                | Status                                   |
| 🖃 🖪 B.A. Deutsche Sprache und Literatur (20172)                                                                                                    |                         |                                          |
| 🚽 🧭 9000 - Abschlusskonto B.A. Deutsche Sprache und Literatur                                                                                                    |                         | Prüfung vorhanden generiert<br>WiSe 2017 |
| 🗖 🛷 8998 - Gesamtkonto B.A. Deutsche Sprache und Literatur (Germanistik)                                                                                                    |                         | Prüfung vorhanden SoSe<br>2018           |
|                                                                                                    |                         | zugelassen SoSe 2018                     |
| 917067110 - Deutsche Sprache I - Pflicht - 12,0 Credits                                                                                                    |                         | Prüfung vorhanden SoSe<br>2018           |
| 🖃 LV-09-067-IGS-001 - Propädeutikum zur Grammatik des Deutschen (Spruk L1) (B2b/Basismodul/A1) - Online-Lehrveranstaltung mit Präsenz (1 von 2)                                                                                                    | Belegen                 |                                          |
| <ul> <li>I. Parallelgruppe Propädeutikum zur Grammatik des Deutschen - Parallelgruppe 01<br/>Dienstag, 16.10.2018 - 12.02.2019 Von 10:00 Bis 12:00 c.t. wöchentlich <u>102 (+1/1020) (Deutschhausstrasse 3, Institutsgebäude (F   04))</u></li> <li>I. Parallelgruppe Propädeutikum zur Grammatik des Deutschen - Parallelgruppe 02<br/>Dienstag, 16.10.2018 - 12.02.2019 Von 12:00 Bis 14:00 c.t. wöchentlich <u>102 (+1/1020) (Deutschhausstrasse 3, Institutsgebäude (F   04))</u></li> </ul> |                         |                                          |
| 🔄 🛱 VG-09-067-160 - Deutsche Sprache I <u>(1 von 1)</u>                                                                                                    |                         | zugelassen SoSe 2018                     |
| - 😝 LV-09-067-IGS-002 - Einführung in die Linguistik I (SpruK L1) (B2b/A1/DL1) - Seminar/Mittelseminar (1 von 2)                                                                                                    | Belegen                 | zugelassen SoSe 2018                     |
| <ul> <li>A Parallelgruppe Einführung in die Linguistik - Parallelgruppe 01</li> <li>Montag, 15.10.2018 - 15.02.2019 Von 10:00 Bis 12:00 c.t. wöchentlich +2/0100 (+2/0100) (Biegenstrasse 14, Hörsaalgebäude (HG))</li> </ul>                                                                                                    |                         |                                          |
| <ul> <li>A 2. Parallelgruppe Einführung in die Linguistik - Parallelgruppe 02.</li> <li>Montag, 15.10.2018 - 15.02.2019 Von 12:00 Bis 14:00 c.t. wöchentlich +2/0100 (+2/0100) (Biegenstrasse 14, Hörsaalgebäude (HG))</li> </ul>                                                                                                    |                         |                                          |
| 🕞 🛱 VG-09-067-161 - Deutsche Sprache I <u>(1.von 1)</u>                                                                                                    |                         | zugelassen SoSe 2018                     |
| Durch Klicken auf die Veranstaltung gelangen Sie in die Detailansicht der Veranstaltung.                                                                                                    |                         |                                          |

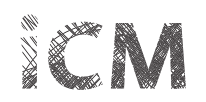

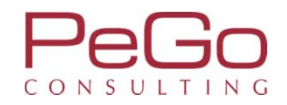

| pps Universität Meni<br>Marburg                                                                                            | ü durchsuchen                                                                                                    | Marburger Verwaltungs- und Informationssystem<br>Philipps-Universität                                                                                                    |                                                                                | 🛓 💠 🧐 🖋 🗖 30 🕞                              |  |  |
|----------------------------------------------------------------------------------------------------|----------------------------------------------------------------------------------------------------|----------------------------------------------------------------------------------------------------|--------------------------------------------------------------------------------|---------------------------------------------|--|--|
|                                                                                                    | Sie befinden s                                                                                                    | ich im Modus: Customizing PeGo / 2017.12.96                                                                                                    |                                                                                |                                             |  |  |
| ind hier: <u>Startseite</u> <u>Mein Studium</u> <u>St</u><br>Edit Datadictionary<br>/eranstaltungsdaten LV-09-06<br>Zurück | Mein Studium         Studienangebot           tudienplaner mit Modulplan         57-IGS-001 "Propädeutikum zur Grammatik des De                            | Organisation Benutzer-Informat                                                                                                    | ionen Lesezeichen<br>- Wintersemester 2018                                     | 6                                           |  |  |
| Semester Wintersemester 2018                                                                                               | ▼ Belegen                                                                                                    | Berichtscenter anzeigen                                                                                                    |                                                                                |                                             |  |  |
| Grunddaten                                                                                                    |                                                                                                    |                                                                                                    |                                                                                |                                             |  |  |
| Titel<br>Langtext                                                                                                    | Propädeutikum zur Grammatik des Deutschen (SpruK L1)<br>(B2b/Basismodul/A1)<br>Propädeutikum zur Grammatik des Deutschen (SpruK L1)<br>(B2b/Basismodul/A1) | ädeutikum zur Grammatik des Deutschen (SpruK L1)     Veranstaltungsart     Online-L       /Basismodul/A1)     Angebotshäufigkeit     Unregeli       ädeutikum zur Grammatik des Deutschen (SpruK L1)     Semesterwochenstunden     2,0 |                                                                                | e-Lehrveranstaltung mit Präsenz<br>gelmäßig |  |  |
| Nummer                                                                                                    | LV-09-067-IGS-001                                                                                                    | Zeiträume                                                                                                    | WiSe 2018_EXA_Fb09_010 Zeitraum Bele<br>von 19.06.2018 00:00:00 bis 19.06.2018 | egung Registrierung<br>23:59:59 - aktuell   |  |  |
| Organisationseinheit                                                                                                    | Fb09 Germanistik und Kunstwissenschaften<br>(Verantwortlicher)                                                                                             |                                                                                                    |                                                                                |                                             |  |  |
| Propädeutikum zur Grammatik                                                                                                | des Deutschen - Parallelgruppe 01 (1. Parallelgruppe)                                                                                                    |                                                                                                    |                                                                                |                                             |  |  |
| Semesterwochenstunden                                                                                                    | 2.0                                                                                                    | Maximale Anzahl Teilnehmer/-innen 30                                                                                                    |                                                                                |                                             |  |  |
| Lehrsprache                                                                                                    | Deutsch                                                                                                    |                                                                                                    |                                                                                |                                             |  |  |
| 📭 Belegen 🖽 Für Stundenplan vorr                                                                                           | merken 📸 Daten für iCalendar (ics) exportieren 📸 Einzeltermir                                                                                              | ne anzeigen 💦 Details einblenden                                                                                                    |                                                                                |                                             |  |  |
| Wochentag Von Bis Akad.<br>Zeit                                                                                            | Rhythmus Startdatum Enddatum Erwartete Anzahl                                                                                                    | Teilnehmer/- Raum                                                                                                    | Durchfüh<br><u>r</u>                                                           | <u>arende/-</u> Ausfalltermin Bemerkung     |  |  |
| Dienstag 10:00 12:00 c.t                                                                                                   | wöchentlich 16.10.2018 12.02.2019 30                                                                                                    | 102.(+1/1020).(Deutschhausstra                                                                                                    | asse 3. Institutsgebäude (F. )                                                 |                                             |  |  |

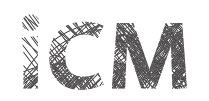

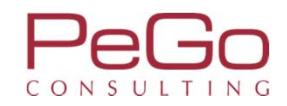

| tudiensemester Alle 🔹 Termine Wintersemester 2018 🔹                                                                                                    | Veranstaltungen a | usblenden 💿 Prüfungen anzeig          |
|----------------------------------------------------------------------------------------------------|-------------------|---------------------------------------|
| In Prüfungsordnung suchen                                                                                                    | ‡≣.               | Alle aufklappen 1 Alle zuklapp        |
| Struktur der Prüfungsordnung - Studiensemester 3                                                                                                    | Aktionen          | Status                                |
| 🗈 🖪 B.A. Deutsche Sprache und Literatur (20172)                                                                                                    |                   |                                       |
| 🥏 🛷 9000 - Abschlusskonto B.A. Deutsche Sprache und Literatur                                                                                                    |                   | Prüfung vorhanden generiert W<br>2017 |
| 🦳 🛷 8998 - Gesamtkonto B.A. Deutsche Sprache und Literatur (Germanistik)                                                                                                    |                   | Prüfung vorhanden SoSe 2018           |
|                                                                                                    |                   | zugelassen SoSe 2018                  |
| 😑 🔹 917067110 - Deutsche Sprache I - Pflicht - 12,0 Credits                                                                                                    |                   | Prüfung vorhanden SoSe 2018           |
| 🖻 👜 LV-09-067-IGS-001 - Propädeutikum zur Grammatik des Deutschen (SpruK L1) (B2b/Basismodul/A1) - Online-Lehrveranstaltung mit Präsenz (1 von 2)                                                                                                    | 🕞 Belegen         |                                       |
| <ul> <li>A 1. Parallelgruppe Propädeutikum zur Grammatik des Deutschen - Parallelgruppe 01<br/>Dienstag, 16.10.2018 - 12.02.2019 Von 10:00 Bis 12:00 c.t. wöchentlich <u>102 (+1/1020) (Deutschhausstrasse 3, Institutsgebäude (F   04</u>))</li> </ul>                                                                                                    |                   |                                       |
| <ul> <li>2. Parallelgruppe Propädeutikum zur Grammatik des Deutschen - Parallelgruppe 02<br/>Dienstag, 16.10.2018 - 12.02.2019 Von 12:00 Bis 14:00 c.t. wöchentlich <u>102 (+1/1020) (Deutschhausstrasse 3. Institutsgebäude (F   04)</u>)</li> </ul>                                                                                                    |                   |                                       |
|                                                                                                    |                   | zugelassen SoSe 2018                  |
| 🔲 📾 LV-09-067-IGS-002 - Einführung in die Linguistik I (SpruK L1) (B2b/A1/DL1) - Seminar/Mittelseminar (1 von 2)                                                                                                    | Belegen           | zugelassen SoSe 2018                  |
| <ul> <li>         I. Parallelgruppe Einführung in die Linguistik - Parallelgruppe 01<br/>Montag, 15.10.2018 - 15.02.2019 Von 10:00 Bis 12:00 c.t. wöchentlich +2/0100 (+2/0100) (Biegenstrasse 14, Hörsaalgebäude (HG))      </li> </ul>                                                                                                    |                   |                                       |
| <ul> <li>A 2. Parallelgruppe Einführung in die Linguistik - Parallelgruppe 02<br/>Montag, 15.10.2018 - 15.02.2019 Von 12:00 Bis 14:00 c.t. wöchentlich +2/0100 (+2/0100) (Biegenstrasse 14, Hörsaalgebäude (HG))</li> </ul>                                                                                                    |                   |                                       |
|                                                                                                    |                   | zugelassen SoSe 2018                  |
| E UV-09-067-IGS-003 - Einführung in die Linguistik II (DSL A1) (B2b/L1/DL1) - Vorlesung                                                                                                    |                   | zugelassen SoSe 2018                  |
| <ul> <li>         I. Parallelgruppe Einführung in die Linguistik II (DSL A1) (B2b/L1/DL1)<br/>01.10.2018 Von 10:00 Bis 18:00 s.t. Blockveranstaltung 002 (00/1020) (Deutschhausstrasse 3, Institutsgebäude (F   04))<br/>08.10.2018 Von 10:00 Bis 18:00 s.t. Blockveranstaltung 102 (+1/1020) (Deutschhausstrasse 3, Institutsgebäude (F   04))<br/>12.10.2018 Von 10:00 Bis 18:00 s.t. Blockveranstaltung Seminarraum 00/0230 (Seminarraum 00/0230) (Gutenbergstrasse 29a, Institutsgebäude (GU 29a))     </li> </ul> |                   |                                       |
| - 🕞 🌇 VG-09-067-162 - Deutsche Sprache I ( <u>1 von 1</u> )                                                                                                    |                   |                                       |

Sobald die Zeiträume für die Veranstaltungsbelegung aktiv sind, können Sie über den Studienplaner die Veranstaltung belegen. Im Studienplaner steht Ihnen der Überblick zur Verfügung, welche Veranstaltungen Sie belegen können und welche Veranstaltungen Sie ggf. bereits im Vorsemester belegt haben. Klicken Sie auf den Button "Belegen", um den Belegungsdialog für die Veranstaltung zu öffnen.

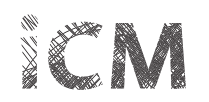

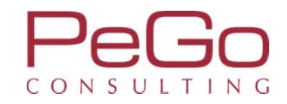

| Philipps Universität Me<br>Marburg                                                                                                    | enü durchsuchen                                                                                                    |                                                                                        | Marbu                                                    | rger Verwaltungs- und Informationssystem<br>Philipps-Universität       |                                  |             | <b>2</b> 0 9 | 🖋 🗖 30 🕞 |
|----------------------------------------------------------------------------------------------------|----------------------------------------------------------------------------------------------------|----------------------------------------------------------------------------------------|----------------------------------------------------------|------------------------------------------------------------------------|----------------------------------|-------------|--------------|----------|
|                                                                                                    |                                                                                                    |                                                                                        | Sie befinden sich ir                                     | m Modus: Customizing PeGo                                              | / 2017.12.96                     |             |              |          |
|                                                                                                    | â                                                                                                    | Mein Studium                                                                           | Studienangebot                                           | Organisation                                                           | Benutzer-Informationen           | Lesezeichen |              |          |
| Sie sind hier: <u>Startseite</u> <u>Mein Studium</u><br>Edit Datadictionary<br>Studienplaner mit Modulplai                                                                   | Studienplaner mit Modulplan                                                                                                    |                                                                                        |                                                          |                                                                        |                                  |             |              | 0        |
| LV-09-067-IGS-001 Online-Lehr<br>Leistung wird angerechnet auf: Det<br>WiSe 2018_EXA_Fb09_010 Zeitraum<br>Der Zeitraum läuft vom 16.06.2018<br>Bitte wählen Sie eine Veranst | rveranstaltung mit Präsenz:<br>utsche Sprache I (Nr=917067110)<br>n Belegung Registrierung:<br>8 / 00:00 bis zum 16.06.2018 / 23:5<br>altung | Propädeutikum zur G<br>- Basisbereich (Nr=91706<br>59                                  | Grammatik des Deutsch<br>(7100)                          | nen (SpruK L1) (B2b/Basis                                              | smodul/A1)                       |             |              |          |
| Aktionen & Meldungen                                                                                                    | Parallelgruppe Term                                                                                                    | nine & Räume                                                                           |                                                          |                                                                        |                                  |             |              |          |
| Anmelden                                                                                                    | 1. Parallelgruppe Winte<br>D<br>It                                                                                                    | ersemester 2018 Propäde<br>Dienstag, 16.10.2018 - 12.0<br>Institutsgebäude (F.  .04))  | eutikum zur Grammatik des<br>02.2019 Von 10:00 Bis 12:00 | : Deutschen - Parallelgruppe<br>) c.t. wöchentlich <u>102 (+1/102</u>  | 01<br>00) (Deutschhausstrasse 3, |             |              |          |
| ₽ Anmelden                                                                                                    | 2. Parallelgruppe Winte<br>D                                                                                                    | ersemester 2018 Propäde<br>Dienstag, 16.10.2018 - 12.0<br>Institutsgebäude (F.   .04)) | eutikum zur Grammatik des<br>02.2019 Von 12:00 Bis 14:00 | 5 Deutschen - Parallelgruppe<br>) c.t. wöchentlich <u>102 (+1/10</u> 2 | 02<br>(0) (Deutschhausstrasse 3, |             |              |          |
| Belegung abbrechen                                                                                                    |                                                                                                    |                                                                                        |                                                          |                                                                        |                                  |             |              |          |

Im Belegungsdialog der Veranstaltung können Sie – sofern mehrere Parallelgruppen angeboten werden – die Parallelgruppe auswählen, die Sie belegen möchten. Zu den weiteren Informationen des Belegungsdialogs siehe Schulungsunterlagen 5. Schulung: Belegungs- und Verteilungsverfahren – Studierendensicht.

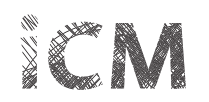

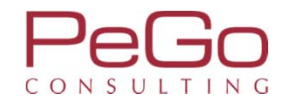

| Philipps Universität Menü durchsuchen                                                                                     |                        | Marbo                                                                | viger Verwaltungs- und Informationssystem<br>Philipps-Universität |                                                                    |                         |                          | <b>4</b> 0 ( | <u>9</u> | 30 | 0 [→ |
|----------------------------------------------------------------------------------------------------|------------------------|----------------------------------------------------------------------|-------------------------------------------------------------------|--------------------------------------------------------------------|-------------------------|--------------------------|--------------|----------|----|------|
|                                                                                                    |                        | Sie befinden sich i                                                  | m Modus: Customizing PeGo                                         | o / 2017.12.96                                                     |                         |                          |              |          |    |      |
| â                                                                                                    | Mein Studium           | Studienangebot                                                       | Organisation                                                      | Benutzer-Informationen                                             | Lesezeichen             |                          |              |          |    |      |
| Sie sind hier: Startseite > Mein Studium > Studienplaner mit Modulplan                                                    |                        |                                                                      |                                                                   |                                                                    | _                       |                          |              |          |    |      |
| Studienplaner mit Modulplan                                                                                               |                        |                                                                      |                                                                   |                                                                    | _                       | ✓ Bestätigung:           |              |          | ×  |      |
| Zurück zur Übersicht                                                                                                    |                        |                                                                      |                                                                   |                                                                    |                         | Eine Belegung            |              |          |    | 1    |
| LV-09-067-IGS-001 Online-Lehrveranstaltung mit Präser                                                                     | nz: Propädeutikun      | n zur Grammatik des Deutsch                                          | hen (SpruK L1) (B2b/Basi                                          | smodul/A1)                                                         |                         |                          |              | _        |    | _    |
| Leistung wird angerechnet auf: Deutsche Sprache I (Nr=917067                                                              | 110) - Basisbereich (N | Nr=917067100)                                                        |                                                                   |                                                                    |                         |                          |              |          |    |      |
| WiSe 2018_EXA_Fb09_010 Zeitraum Belegung Registrierung:<br>Der Zeitraum läuft vom 16.06.2018 / 00:00 bis zum 16.06.2018 / | 23:59                  |                                                                      |                                                                   |                                                                    |                         |                          |              |          |    |      |
| Status                                                                                                    | Parallelgruppe         | Termine & Räume                                                      |                                                                   |                                                                    |                         |                          |              |          |    |      |
| ✓ zugelassen                                                                                                    | 1. Parallelgruppe      | Wintersemester 2018 Propädeutik<br>• Dienstag, 16.10.2018 - 12.02.20 | um zur Grammatik des Deut<br>019 Von 10:00 Bis 12:00 c.t. w       | schen - Parallelgruppe 01<br>röchentlich <u>102 (+1/1020) (Deu</u> | itschhausstrasse 3. Ins | stitutsgebäude (F   04)) |              |          |    |      |
| Sie haben gerade diese Gruppe belegt                                                                                      |                        |                                                                      |                                                                   |                                                                    |                         |                          |              |          |    |      |
| Nicht belegt                                                                                                    | 2. Parallelgruppe      | Wintersemester 2018 Propädeutik<br>• Dienstag, 16.10.2018 - 12.02.20 | um zur Grammatik des Deut:<br>019 Von 12:00 Bis 14:00 c.t. w      | schen - Parallelgruppe 02<br>öchentlich <u>102 (+1/1020) (De</u> u | ttschhausstrasse 3. Ins | stitutsgebäude (F   04)) |              |          |    |      |

Zurück zur Übersicht

Nachdem Sie die gewünschte Parallelgruppe belegt haben, klicken Sie auf den Button "Zurück zur Übersicht", um wieder zum Studienplaner zu gelangen.

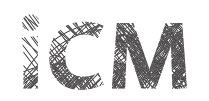

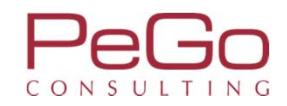

| Studiensemester Alle 💌 Termine Wintersemester 2018 💌                                                                                                    | Veranstaltungen au | sblenden 💿 Prüfungen anzeigen            |
|----------------------------------------------------------------------------------------------------|--------------------|------------------------------------------|
| In Prüfungsordnung suchen                                                                                                    | t≣A                | lle aufklappen _↑≣ Alle zuklappen        |
| Struktur der Prüfungsordnung - Studiensemester 3                                                                                                    | Aktionen           | Status                                   |
| 🖻 🖪 B.A. Deutsche Sprache und Literatur (20172)                                                                                                    |                    |                                          |
| 😑 🥜 9000 - Abschlusskonto B.A. Deutsche Sprache und Literatur                                                                                                    |                    | Prüfung vorhanden generiert WiSe<br>2017 |
| 🖃 🛷 8998 - Gesamtkonto B.A. Deutsche Sprache und Literatur (Germanistik)                                                                                                    |                    | Prüfung vorhanden SoSe 2018              |
| - 🔁 🧭 917067100 - Basisbereich                                                                                                    |                    | zugelassen SoSe 2018                     |
| 📄 🔹 917067110 - Deutsche Sprache I - Pflicht - 12,0 Credits                                                                                                    |                    | Prüfung vorhanden SoSe 2018              |
| E 😰 LV-09-067-IGS-001 - Propädeutikum zur Grammatik des Deutschen (SpruK L1) (B2b/Basismodul/A1) - Online-Lehrveranstaltung mit Präsenz (1 von 2)                                                                                                    | P Abmelden         |                                          |
| <ul> <li>I. Parallelgruppe Propädeutikum zur Grammatik des Deutschen - Parallelgruppe 01<br/>Dienstag, 16.10.2018 - 12.02.2019 Von 10:00 Bis 12:00 c.t. wöchentlich <u>102 (+1/1020) (Deutschhausstrasse 3, Institutsgebäude (F   04)</u>)</li> </ul>                                                                                                    |                    | zugelassen WiSe 2018                     |
| <ul> <li>2. Parallelgruppe Propädeutikum zur Grammatik des Deutschen - Parallelgruppe 02<br/>Dienstag, 16.10.2018 - 12.02.2019 Von 12:00 Bis 14:00 c.t. wöchentlich <u>102 (+1/1020) (Deutschhausstrasse 3, Institutsgebäude (F   04)</u>)</li> </ul>                                                                                                    |                    |                                          |
|                                                                                                    |                    | zugelassen SoSe 2018                     |
| Be LV-09-067-IGS-002 - Einführung in die Linguistik I (SpruK L1) (B2b/A1/DL1) - Seminar/Mittelseminar (1 von 2)                                                                                                    | P Belegen          | zugelassen SoSe 2018                     |
| <ul> <li>I. Parallelgruppe Einführung in die Linguistik - Parallelgruppe 01</li> <li>Montag, 15.10.2018 - 15.02.2019 Von 10:00 Bis 12:00 c.t. wöchentlich +2/0100 (+2/0100) (Biegenstrasse 14, Hörsaalgebäude (HG))</li> </ul>                                                                                                    |                    |                                          |
| <ul> <li>A 2. Parallelgruppe Einführung in die Linguistik - Parallelgruppe 02.<br/>Montag, 15.10.2018 - 15.02.2019 Von 12:00 Bis 14:00 c.t. wöchentlich +2/0100 (+2/0100) (Biegenstrasse 14, Hörsaalgebäude (HG))</li> </ul>                                                                                                    |                    |                                          |
|                                                                                                    |                    | zugelassen SoSe 2018                     |
| EV-09-067-IGS-003 - Einführung in die Linguistik II (DSL A1) (B2b/L1/DL1) - Vorlesung                                                                                                    |                    | zugelassen SoSe 2018                     |
| <ul> <li>              1. Parallelgruppe Einführung in die Linguistik II (DSL A1) (B2b/L1/DL1)<br/>01.10.2018 Von 10:00 Bis 18:00 s.t. Blockveranstaltung <u>002 (00/1020) (Deutschhausstrasse 3. Institutsgebäude (F   04)</u>)<br/>08.10.2018 Von 10:00 Bis 18:00 s.t. Blockveranstaltung <u>102 (+1/1020) (Deutschhausstrasse 3. Institutsgebäude (F   04</u>))<br/>12.10.2018 Von 10:00 Bis 18:00 s.t. Blockveranstaltung <u>Seminarraum 00/0230 (Seminarraum 00/0230) (Gutenbergstrasse 29a. Institutsgebäude (GU 29a</u>))      </li> </ul> |                    |                                          |
|                                                                                                    |                    |                                          |

Im Studienplaner wird Ihnen die durchgeführte Belegung der Parallelgruppe für das Wintersemester 2018 angezeigt. Während des Belegungszeitraums können Sie sich von der Parallelgruppe wieder abmelden oder zu der zweiten Parallelgruppe ummelden. Für weitere Informationen zu Belegungen siehe Schulungsunterlagen 5. Schulung: Belegungs- und Verteilungsverfahren – Studierendensicht.

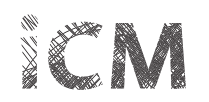

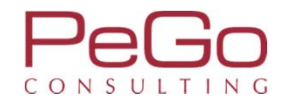

|     | Mehrfach zugeordnete Elemente:                                                                                                    |         |
|-----|----------------------------------------------------------------------------------------------------|---------|
|     |                                                                                                    |         |
|     | ← Literatur des Mittelalters und der Frühen Neuzeit III                                                                                                    |         |
|     | 😑 🧃 LV-09-067-DPM-006 - Ältere deutsche Literatur: Kulturtransfer in Mittelalter und Renaissance - Vorlesung                                                                                                    | Belegen |
|     | <ul> <li>A 1. Parallelgruppe Ältere deutsche Literatur: Kulturtransfer in Mittelalter und Renaissance<br/>Mittwoch, 17.10.2018 - 13.02.2019 Von 12:00 Bis 14:00 c.t. wöchentlich <u>+2/0090 (+2/0090) (Biegenstrasse 14, Hörsaalgebäude (HG)</u>)</li> </ul> |         |
|     | 🚯 VG-09-067-179 - Literatur des Mittelalters und der Frühen Neuzeit II ( <u>1 von 1</u> )                                                                                                    |         |
|     | 🗝 👜 LV-09-067-DPM-017 - Literatur des Mittelalters und der Frühen Neuzeit II: Wandlungen des literarischen Ritterbildes vom 12. bis zum 16. Jahrhundert - Seminar/Mittelseminar                                                                              |         |
|     | n VG-09-067-180 - Literatur des Mittelalters und der Frühen Neuzeit II ( <u>1 von 2</u> )                                                                                                    |         |
| -   | 🔲 📾 LV-09-067-016 - Ältere deutsche Literatur - Übung                                                                                                    |         |
| L., | 🔷 🥶 LV-09-067-064 - Literatur des Mittelalters und der Frühen Neuzeit II - Workshop                                                                                                    |         |
| •   | 917067240 - Neuere deutsche Literatur IIa: Neuere deutsche Literatur bis Ende des 19. Jahrhunderts - Wahlpflicht - 12,0 Credits                                                                                                    |         |
|     | 917067250 - Neuere deutsche Literatur IIb: Neuere deutsche Literatur vom 20. Jahrhundert bis zur Gegenwart - Wahlpflicht - 12,0 Credits                                                                                                    |         |
|     | 📸 VG-09-067-183 - Neuere deutsche Literatur IIb: Neuere deutsche Literatur vom 20. Jahrhundert bis zur Gegenwart ( <u>1.von 1</u> )                                                                                                    |         |
| L-P | 🚯 VG-09-067-184 - Neuere deutsche Literatur IIb: Neuere deutsche Literatur vom 20. Jahrhundert bis zur Gegenwart ( <u>1. von 3</u> )                                                                                                    |         |
|     | Mehrfach zugeordnete Elemente:                                                                                                    |         |
|     | → Neuere deutsche Literatur bis Ende des 19, Jahrhunderts: Iphigenie als literarische Figur (Von der Antike bis zum 20. Jh.)                                                                                                    |         |
|     | Neuere deutsche Literatur bis Ende des 19. Jahrhunderts: "Von Jenseit des Meeres" - Kolonialismus in der deutschsprachigen Literatur von Kleist bis Kracht                                                                                                   |         |
| -   | 🗝 📾 LV-09-067-NDL-021 - Neuere deutsche Literatur vom 20. Jahrhundert bis zur Gegenwart: Sterbe- und Jenseitserzählungen (20./21. Jahrhundert) - Seminar/Mittelseminar                                                                                       |         |
|     | 🔍 👜 LV-09-067-NDL-023 - Problem- und Motivgeschichte oder literaturwissenschaftliche Theorien und Methoden: Literatur und politisch-kulturelle Wirkung der Gruppe 47 -                                                                                       |         |

Sie diese Veranstaltung für das Modul 917067230 belegen.

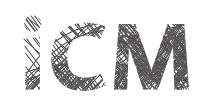

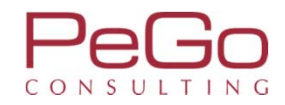

| 🛫 👘 and a second second seco |           |
|----------------------------------------------------------------------------------------------------|-----------|
| IV-09-067-IGS-029 - Sprachgeschichte und Sprachwandel (SpruK S3) ( S7c/A7/A4b/A4/DL12a) - Seminar/Mittelseminar                                                                                                    |           |
| 🔹 💷 LV-09-867-IGS-016 - Sprachvariation und Sprachkontakt (SpruK S4) (A7c/A7DL9a/DL9b/L8B): Sprachkontakt und Sprachwandel im Spannungsfeld - Seminar/Mittelser                                                                                                    | ninar     |
| IV-09-067-IGS-109 - Sprachgeschichte und Sprachwandel (SpruK S3) (A7c/A4b/A7/A4); Einführung in das Althochdeutsche - Seminar/Mittelseminar                                                                                                    |           |
| 😑 📸 VG-09-067-177 - Deutsche Sprache IIb: Sprachdynamik / Sprachgeschichte des Deutschen <u>(1 von 2</u> )                                                                                                    |           |
| B LV-09-067-IGS-014 - Geschichte der deutschen Sprache - Workshop                                                                                                    |           |
| • 🗃 LV-09-067-IGS-067 - Deutsche Sprache IIIc: Sprachdynamik / Sprachgeschichte des Deutschen - Workshop                                                                                                    |           |
| 😑 🔹 917067230 - Literatur des Mittelalters und der Frühen Neuzeit II - Pflicht - 12,0 Credits                                                                                                    |           |
| 🔚 🔞 VG-09-067-178 - Literatur des Mittelalters und der Frühen Neuzeit II ( <u>1 von 1</u> )                                                                                                    |           |
| Mehrfach zugeordnete Elemente:                                                                                                    |           |
| ← Literatur des Mittelalters und der Frühen Neuzeit II                                                                                                    |           |
|                                                                                                    |           |
| ✓ Literatur des Mittelalters und der Frühen Neuzeit III                                                                                                    |           |
| 🖃 💷 LV-09-067-DPM-006 - Ältere deutsche Literatur: Kulturtransfer in Mittelalter und Renaissance - Vorlesung                                                                                                    | Belegen   |
| <ul> <li> <u>A</u> 1. Parallelgruppe <u>Altere deutsche Literatur: Kulturtransfer in Mittelalter und Renaissance</u><br/>Mittwoch, 17.10.2018 - 13.02.2019 Von 12:00 Bis 14:00 c.t. wöchentlich <u>+2/0090 (+2/0090) (Biegenstrasse 14, Hörsaalgebäude (HG</u>))     </li> </ul>                                                                                                    |           |
|                                                                                                    |           |
| 🖳 🚯 VG-09-067-179 - Literatur des Mittelalters und der Frühen Neuzeit II ( <u>1 von 1</u> )                                                                                                    |           |
| WG-09-067-179 - Literatur des Mittelalters und der Frühen Neuzeit II ( <u>1 von 1</u> )     B <u>LV-09-067-DPM-017 - Literatur des Mittelalters und der Frühen Neuzeit II: Wandlungen des literarischen Ritterbildes vom 12. bis zum 16. Jahrhundert</u> - Seminar/Mitte                                                                                                    | elseminar |
| W VG-09-067-179 - Literatur des Mittelalters und der Frühen Neuzeit II ( <u>1 von 1</u> )     Wandlungen des literarischen Ritterbildes vom 12. bis zum 16. Jahrhundert - Seminar/Mitter     W VG-09-067-180 - Literatur des Mittelalters und der Frühen Neuzeit II: Wandlungen des literarischen Ritterbildes vom 12. bis zum 16. Jahrhundert - Seminar/Mitter                                                                                                    | elseminar |
| WG-09-067-179 - Literatur des Mittelalters und der Frühen Neuzeit II ( <u>1 von 1</u> )     WG-09-067-DPM-017 - Literatur des Mittelalters und der Frühen Neuzeit II: Wandlungen des literarischen Ritterbildes vom 12. bis zum 16. Jahrhundert - Seminar/Mittelalters und der Frühen Neuzeit II ( <u>1 von 2</u> )     WG-09-067-180 - Literatur des Mittelalters und der Frühen Neuzeit II ( <u>1 von 2</u> )     WG-09-067-016 - Ältere deutsche Literatur - Übung                                                                                                    | elseminar |
| <ul> <li>W VG-09-067-179 - Literatur des Mittelalters und der Frühen Neuzeit II (<u>1 von 1</u>)</li> <li>W VG-09-067-DPM-017 - Literatur des Mittelalters und der Frühen Neuzeit II: Wandlungen des literarischen Ritterbildes vom 12. bis zum 16. Jahrhundert - Seminar/Mittelaters und der Frühen Neuzeit II (<u>1 von 2</u>)</li> <li>W VG-09-067-016 - Altere deutsche Literatur - Obung</li> <li>UV-09-067-016 - Literatur des Mittelalters und der Frühen Neuzeit II - Workshop</li> </ul>                                                                                                    | elseminar |
| <ul> <li>WG-09-067-179 - Literatur des Mittelalters und der Frühen Neuzeit II (<u>1 von 1</u>)</li> <li><u>W</u> VG-09-067-DPM-017 - Literatur des Mittelalters und der Frühen Neuzeit II: Wandlungen des literarischen Ritterbildes vom 12. bis zum 16. Jahrhundert - Seminar/Mittelalters und der Frühen Neuzeit II (<u>1 von 2</u>)</li> <li><u>W</u> VG-09-067-016 - Ältere deutsche Literatur - Übung</li> <li><u>W</u> LV-09-067-064 - Literatur des Mittelalters und der Frühen Neuzeit II - Workshop</li> <li><u>P</u> 917067240 - Neuere deutsche Literatur IIa: Neuere deutsche Literatur bis Ende des 19. Jahrhunderts - Wahlpflicht - 12,0 Credits</li> </ul>                                                                                                    | elseminar |
| K VG-09-067-179 - Literatur des Mittelalters und der Frühen Neuzeit II ( <u>1 von 1</u> )      WG-09-067-DPM-017 - Literatur des Mittelalters und der Frühen Neuzeit II: Wandlungen des literarischen Ritterbildes vom 12. bis zum 16. Jahrhundert - Seminar/Mittelaters und der Frühen Neuzeit II ( <u>1 von 2</u> )      WG-09-067-180 - Literatur des Mittelalters und der Frühen Neuzeit II ( <u>1 von 2</u> )      WG-09-067-016 - Ältere deutsche Literatur - Obung      WG-09-067-064 - Literatur des Mittelalters und der Frühen Neuzeit II - Workshop      Sufferenzeiter deutsche Literatur IIa: Neuere deutsche Literatur bis Ende des 19. Jahrhunderts - Wahlpflicht - 12,0 Credits      WG-09-067-181 - Neuere deutsche Literatur IIa: Neuere deutsche Literatur bis Ende des 19. Jahrhunderts ( <u>1 von 2</u> )                                                                                                    | elseminar |
| <ul> <li>WG-09-067-179 - Literatur des Mittelalters und der Frühen Neuzeit II (<u>1 von 1</u>)</li> <li>WG-09-067-DPM-017 - Literatur des Mittelalters und der Frühen Neuzeit II: Wandlungen des literarischen Ritterbildes vom 12. bis zum 16, Jahrhundert - Seminar/Mittelalters und der Frühen Neuzeit II (<u>1 von 2</u>)</li> <li>WG-09-067-016 - Ältere deutsche Literatur - Übung</li> <li>WU-09-067-016 - Literatur des Mittelalters und der Frühen Neuzeit II - Workshop</li> <li>917067240 - Neuere deutsche Literatur IIa: Neuere deutsche Literatur bis Ende des 19. Jahrhunderts - Wahlpflicht - 12,0 Credits</li> <li>WG-09-067-181 - Neuere deutsche Literatur IIa: Neuere deutsche Literatur bis Ende des 19. Jahrhunderts (<u>1 von 2</u>)</li> <li>Mehrfach zugeordnete Elemente:</li> </ul>                                                                                                    | elseminar |

vollständig geöffneten Prüfungsordnungsstruktur mit der Browsersuche nach dem Titel der Veranstaltung suchen.

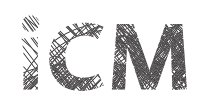

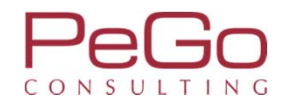

| 😑 🛊 917067340 - Literatur des Mittelalters und der Frühen Neuzeit III - Wahlpflicht - 12,0 Credits                                                                                                    |
|----------------------------------------------------------------------------------------------------|
| VG-09-067-196 - Literatur des Mittelalters und der Frühen Neuzeit III                                                                                                    |
| Mehrfach zugeordnete Elemente:                                                                                                    |
| Altere deutsche Literatur: Kulturtransfer in Mittelalter und Renaissance                                                                                                    |
|                                                                                                    |
| Literatur des Mittelalters und der Frühen Neuzeit II                                                                                                    |
| ✓ Literatur des Mittelalters und der Frühen Neuzeit III                                                                                                    |
| 🖃 📸 VG-09-067-197 - Literatur des Mittelalters und der Frühen Neuzeit III (1 von 1)                                                                                                    |
| General LV-09-067-031 - Altere deutsche Literatur - Obung                                                                                                    |
| - 📆 VG-09-067-198 - Literatur des Mittelalters und der Frühen Neuzeit III (1 von 4)                                                                                                    |
| ELV-09-067-DPM-032 - Literatur des Mittelalters und der Frühen Neuzeit III: Höfische Kultur - Seminar/Mittelseminar                                                                                                    |
| 💿 LV-09-067-DPM-095 - Literatur des Mittelalters und der Frühen Neuzeit III: " waz rehte lieb sey". Populäre Texte der Gattung Minnerede - Seminar/Mittelseminar                                                                                                    |
| 🔍 📴 LV-09-067-NDL-098 - Literatur des Mittelalters und der Frühen Neuzeit III: Literarische Zukunftsentwürfe in Renaissance und Früher Neuzeit - Seminar/Mittelseminar                                                                                                    |
| ILV-09-e04-DPM-008 - Masterarbeit: Examenskolloquium - Kolloquium                                                                                                    |
| 😑 🔹 917067350 - Neuere deutsche Literatur IIIa: Neuere deutsche Literatur bis Ende des 19. Jahrhunderts - Wahlpflicht - 12,0 Credits                                                                                                    |
| 🔹 🔞 VG-09-067-199 - Neuere deutsche Literatur IIIa: Neuere deutsche Literatur bis Ende des 19. Jahrhunderts                                                                                                    |
| Mehrfach zugeordnete Elemente:                                                                                                    |
| A Literatur und Literaturwissenschaft: Eine Einführung (Texte vom 17. bis zum 21. Jahrhundert)                                                                                                    |
| Neuere deutsche Literatur bis Ende des 19. Jahrhunderts                                                                                                    |
| Problem- und Motivgeschichte oder literaturwissenschaftliche Theorien und Methoden                                                                                                    |
| Neuere deutsche Literatur: Liebeslyrik                                                                                                    |
| Die Veranstaltung ist ebenfalls dem Modul 917067340 zugeordnet, kann zunächst jedoch nicht für dieses Modul belegt werden. Klicken Sie auf den Platzhalter f<br>die Veranstaltung und ordnen Sie die Veranstaltung dadurch dem Modul 917067340 zu, um anschließend die Veranstaltung für dieses Modul zu belegen. |

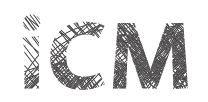

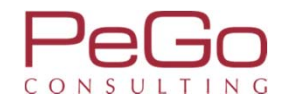

| 🛨 🚸 917067250 - Neuere deutsche Literatur IIb: Neuere deutsche Literatur vom 20. Jahrhundert bis zur Gegenwart - Wahlpflicht - 12,0 Credits                |                      |
|----------------------------------------------------------------------------------------------------|----------------------|
| * 17067260 - Neuere deutsche Literatur IIc: Problem- und Motivgeschichte oder literaturwissenschaftliche Theorien und Methoden - Wahlpflicht - 12.0 Cr     | redits               |
| - Ø 917067300 - Vertiefungsbereich                                                                                                    |                      |
| * 917067310 - Deutsche Sprache Illa: Grammatik - Wahlpflicht - 12,0 Credits                                                                                |                      |
| + 917067320 - Deutsche Sprache IIIb: Kognition - Wahlpflicht - 12,0 Credits                                                                                |                      |
| * 917067330 - Deutsche Sprache IIIc: Sprachdynamik / Sprachgeschichte des Deutschen - Wahlpflicht - 12,0 Credits                                           |                      |
| 17067340 - Literatur des Mittelalters und der Frühen Neuzeit III - Wahlpflicht - 12,0 Credits                                                              |                      |
| 🕂 🔹 917067350 - Neuere deutsche Literatur IIIa: Neuere deutsche Literatur bis Ende des 19. Jahrhunderts - Wahlpflicht - 12,0 Credits                       |                      |
| 🛨 🌲 917067360 - Neuere deutsche Literatur IIIb: Neuere deutsche Literatur vom 20. Jahrhundert bis zur Gegenwart - Wahlpflicht - 12,0 Credits               |                      |
| 🕑 🔹 917067370 - Neuere deutsche Literatur IIIc: Problem- und Motivgeschichte oder literaturwissenschaftliche Theorien und Methoden - Wahlpflicht - 12,0 Cr | redits               |
| - 🖉 🛷 917067400 - Praxisbereich                                                                                                    | zugelassen SoSe 2018 |
| 🕐 🔹 917067410 - Kommunikationsschule - Pflicht - 6,0 Credits                                                                                               | zugelassen SoSe 2018 |
| 💌 🔹 917067420 - Literaturvermittlung in den Medien Ia - Wahlpflicht - 12,0 Credits                                                                         |                      |
| 💌 🔹 917067430 - Deutsch als Fremdsprache Ib - Wahlpflicht - 12,0 Credits                                                                                   |                      |
| 🕐 🔹 917067440 - Angewandte Kommunikation und Textproduktion Ic - Wahlpflicht - 12,0 Credits                                                                |                      |
| •<br># 917067450 - Praktikum Literaturvermittlung in den Medien IIa - Wahlpflicht - 12,0 Credits                                                           |                      |
| • 🛊 917067460 - Praktikum Deutsch als Fremdsprache IIb - Wahlpflicht - 12,0 Credits                                                                        |                      |
| 917067470 - Praktikum Angewandte Kommunikation und Textproduktion IIc - Wahlpflicht - 12,0 Credits                                                         |                      |
| 🔷 🛛 🛷 917067500 - Profilbereich                                                                                                    |                      |
| 🧧 🛷 917067600 - Abschlussbereich                                                                                                    |                      |
| 917067610 - Deutsche Sprache - Wahlpflicht - 18,0 Credits                                                                                                  |                      |
| 9 4 917067620 - Deutsche Literatur des Mittelalters und der Frühen Neuzeit - Wahlpflicht - 18,0 Credits                                                    |                      |
| • * 917067630 - Neuere deutsche Literatur - Wahlpflicht - 18,0 Credits                                                                                     |                      |
| 🔥 gÜK - globales Überlaufkonto                                                                                                    |                      |

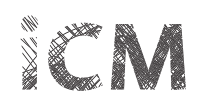

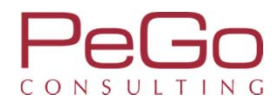

| - 🔁 📆 VG-09-067-196 - Literatur des Mittelalters und der Frühen Neuzeit III <u>(1 von 1</u> )                                                                      |                      |
|----------------------------------------------------------------------------------------------------|----------------------|
| Mehrfach zugeordnete Elemente:                                                                                                    |                      |
| ¢⇒ Literatur des Mittelalters und der Frühen Neuzeit II                                                                                                    |                      |
|                                                                                                    |                      |
| 🛨 🤬 LV-09-067-DPM-006 - Ältere deutsche Literatur: Kulturtransfer in Mittelalter und Renaissance - Vorlesung                                                       | legen                |
|                                                                                                    |                      |
| EV-09-067-031 - Ältere deutsche Literatur - Übung                                                                                                    |                      |
| 🖃 📆 VG-09-067-198 - Literatur des Mittelalters und der Frühen Neuzeit III <u>(1 von 4</u> )                                                                        |                      |
| 🔹 💷 LV-09-067-DPM-032 - Literatur des Mittelalters und der Frühen Neuzeit III: Höfische Kultur - Seminar/Mittelseminar                                             |                      |
| 🔹 📴 LV-09-067-DPM-095 - Literatur des Mittelalters und der Frühen Neuzeit III: " waz rehte lieb sey". Populäre Texte der Gattung Minnerede - Seminar/Mittelseminar |                      |
| EX-09-067-NDL-098 - Literatur des Mittelalters und der Frühen Neuzeit III: Literarische Zukunftsentwürfe in Renaissance und Früher Neuzeit - Seminar/Mittelseminar |                      |
| EV-09-e04-DPM-008 - Masterarbeit: Examenskolloquium - Kolloquium                                                                                                   |                      |
| 主 🛊 917067350 - Neuere deutsche Literatur IIIa: Neuere deutsche Literatur bis Ende des 19. Jahrhunderts - Wahlpflicht - 12,0 Credits                               |                      |
| 💌 🔹 917067360 - Neuere deutsche Literatur IIIb: Neuere deutsche Literatur vom 20. Jahrhundert bis zur Gegenwart - Wahlpflicht - 12,0 Credits                       |                      |
| 🔹 🛊 917067370 - Neuere deutsche Literatur IIIc: Problem- und Motivgeschichte oder literaturwissenschaftliche Theorien und Methoden - Wahlpflicht - 12,0 Credits    |                      |
| - 🛷 917067400 - Praxisbereich                                                                                                    | zugelassen SoSe 2018 |
| 17067410 - Kommunikationsschule - Pflicht - 6,0 Credits                                                                                                    | zugelassen SoSe 2018 |
| 🕐 🛊 917067420 - Literaturvermittlung in den Medien Ia - Wahlpflicht - 12,0 Credits                                                                                 |                      |
| 主 🛊 917067430 - Deutsch als Fremdsprache Ib - Wahlpflicht - 12,0 Credits                                                                                           |                      |
| 💌 🛊 917067440 - Angewandte Kommunikation und Textproduktion Ic - Wahlpflicht - 12,0 Credits                                                                        |                      |
| • 🛊 917067450 - Praktikum Literaturvermittlung in den Medien IIa - Wahlpflicht - 12,0 Credits                                                                      |                      |
| 📕 🛊 <u>917067460 - Praktikum Deutsch als Fremdsprache IIb</u> - Wahlpflicht - 12,0 Credits                                                                         |                      |

Die Veranstaltung ist nun dem Modul 917067340 zugeordnet und kann für das Modul belegt werden, indem Sie auf den Button "Belegen" klicken und dadurch den Belegungsdialog öffnen.

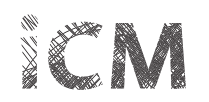

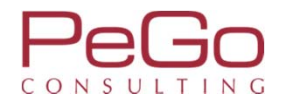

| Philipps Universität Ment                                                                                                    | ü durchsuchen                                                                                                    | Marbu                                                                                                    | rger Verwaltungs- und Informationssystem<br>Philipps-Universität |                            |             | 💄 🌣 🧐 🖋 🗖 30 🕞 |
|----------------------------------------------------------------------------------------------------|----------------------------------------------------------------------------------------------------|----------------------------------------------------------------------------------------------------|------------------------------------------------------------------|----------------------------|-------------|----------------|
|                                                                                                    |                                                                                                    | Sie befinden sich i                                                                                        | m Modus: Customizing PeGo                                        | / 2017.12.96               |             |                |
|                                                                                                    | â Me                                                                                                    | Mein Studium Studienangebot                                                                                | Organisation                                                     | Benutzer-Informationen     | Lesezeichen |                |
| Sie sind hier: <u>Startseite</u> ) <u>Mein Studium</u> ) <u>Stu</u><br>Edit Datadictionary<br>Studienplaner mit Modulplan                                                                 | idienplaner mit Modulplan                                                                                                    |                                                                                                    |                                                                  |                            |             | 0              |
| LV-09-067-DPM-006 Vorlesung; Ä<br>Leistung wird angerechnet auf: Litera<br>Vertiefungsbereich (Nr=917067300)<br>Wi9e 2016_DM_F009_010 Zeitraum D<br>Der Zeitraum läuft vom 16.06.2018 / ( | Itere deutsche Literatur: Kul<br>tur des Mittelalters und der Frühe<br>elegung Regischerung.<br>20:00 bis zum 16.06.2018 / 23:59 | Kulturtransfer in Mittelalter und Renaissand<br>ihen Neuzeit III (Nr=VG-09-067-196) - Literatur des N<br>9 | e<br>littelalters und der Frühen Ne                              | uzeit III (Nr=917067340) - |             |                |
| Aktionen & Meldungen                                                                                                    | Parallelgruppe Termine                                                                                                    | ine & Räume                                                                                                |                                                                  |                            |             |                |
| ₽ Anmelden                                                                                                    | 1. Parallelgruppe Winterso<br>Mitt<br><u>Hör</u>                                                                                 | ersemester 2018<br>littwoch, 17.10.2018 - 13.02.2019 Von 12:00 Bis 14:0<br><u>örsaalgebäude (HG</u> ))     | 0 c.t. wöchentlich <u>+2/0090 (+/</u>                            | 2/0090) (Biegenstrasse 14, |             |                |
| Belegung abbrechen                                                                                                    |                                                                                                    |                                                                                                    |                                                                  |                            |             |                |

Im Belegungsdialog wird Ihnen die gewünschte Zuordnung der Veranstaltung angezeigt. Klicken Sie auf den Button "Anmelden", um die Veranstaltung zu belegen.

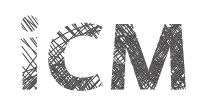

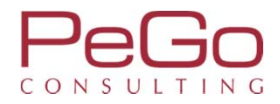

| Sie befinden s                                                                                                    | ich im Modus: Customizing PeGo / 2017.12.96                              |                                                                 |   |
|----------------------------------------------------------------------------------------------------|--------------------------------------------------------------------------|-----------------------------------------------------------------|---|
| Sie bennden s                                                                                                    |                                                                          |                                                                 |   |
| Mein Studium Studienangebot                                                                                                    | Organisation Benutzer-Informationen                                      | Lesezeichen                                                     |   |
| Sie sind hier: <u>Startseite</u> <u>Mein Studium</u> <u>Studienplaner mit Modulplan</u><br>Edit Datadictionary<br><u>Studienplaner mit Modulplan</u><br><u>Zurück zur Übersicht</u><br><u>LV-09-067-DPM-006 Vorlesung: Ältere deutsche Literatur: Kulturtransfer in Mittelalter und Renais</u><br>Leistung wird angerechnet auf: Literatur des Mittelalters und der Frühen Neuzeit III (Nr=VG-09-067-196) - Literatu<br>WiSe 2018_EXA_Fb09_010 Zeitraum Belegung Registrierung:<br>Der Zeitraum läuft vom 16.06.2018 / 00:00 bis zum 16.06.2018 / 23:59 | sance<br>des Mittelalters und der Frühen Neuzeit III (Nr=917067340) - Vi | Bestätigung:     Eine Belegung ertiefungsbereich (Nr=917067300) | × |
| Status Parallelgruppe Termine & Räume                                                                                                    |                                                                          |                                                                 |   |
| <ul> <li>✓ zugelassen</li> <li>1. Parallelgruppe Wintersemester 2018         <ul> <li>Mittwoch, 17.10.2018 - 13</li> </ul> </li> </ul>                                                                                                    | 02.2019 Von 12:00 Bis 14:00 c.t. wöchentlich <u>+2/0090 (+2/0090)</u>    | (Biegenstrasse 14, Hörsaalgebäude (HG))                         |   |

Nachdem Sie die Veranstaltung belegt haben, klicken Sie auf den Button "Zurück zur Übersicht", um wieder zum Studienplaner zu gelangen.

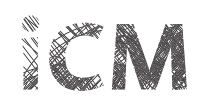

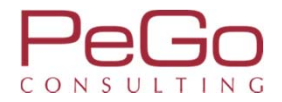

| 🔄 📆 VG-09-067-196 - Literatur des Mittelalters und der Frühen Neuzeit III ( <u>1 von 1)</u>                                                                                                    | zugelassen WiSe 2018 |
|----------------------------------------------------------------------------------------------------|----------------------|
| Mehrfach zugeordnete Elemente:                                                                                                    |                      |
| ← <sup>*</sup> Literatur des Mittelalters und der Frühen Neuzeit II                                                                                                    |                      |
| ← Literatur des Mittelalters und der Frühen Neuzeit III                                                                                                    |                      |
| 🖃 💷 LV-09-067-DPM-006 - Ältere deutsche Literatur: Kulturtransfer in Mittelalter und Renaissance - Vorlesung                                                                                                    | Abmelden             |
| <ul> <li> <u>4</u> 1. Parallelgruppe Ältere deutsche Literatur: Kulturtransfer in Mittelalter und Renaissance<br/>Mittwoch, 17.10.2018 - 13.02.2019 Von 12:00 Bis 14:00 c.t. wöchentlich +2/0090 (+2/0090) (Biegenstrasse 14, Hörsaalgebäude (HG))     </li> </ul> | zugelassen WiSe 2018 |
|                                                                                                    |                      |
| IV-09-067-031 - Ältere deutsche Literatur - Übung                                                                                                    |                      |
| 🖓 VG-09-067-198 - Literatur des Mittelalters und der Frühen Neuzeit III <u>(1 von 4</u> )                                                                                                    |                      |
| B LV-09-067-DPM-032 - Literatur des Mittelalters und der Frühen Neuzeit III: Höfische Kultur - Seminar/Mittelseminar                                                                                                    |                      |
| BE LV-09-067-DPM-095 - Literatur des Mittelalters und der Frühen Neuzeit III: " waz rehte lieb sey". Populäre Texte der Gattung Minnerede - Seminar/Mittelseminar                                                                                                  |                      |
| 🔍 📾 LV-09-067-NDL-098 - Literatur des Mittelalters und der Frühen Neuzeit III: Literarische Zukunftsentwürfe in Renaissance und Früher Neuzeit - Seminar/Mittelseminar                                                                                             |                      |
| EV-09-e04-DPM-008 - Masterarbeit: Examenskolloquium - Kolloquium                                                                                                    |                      |
| 🕐 🛊 917067350 - Neuere deutsche Literatur IIIa: Neuere deutsche Literatur bis Ende des 19. Jahrhunderts - Wahlpflicht - 12,0 Credits                                                                                                    |                      |
| 主 🛊 917067360 - Neuere deutsche Literatur IIIb: Neuere deutsche Literatur vom 20. Jahrhundert bis zur Gegenwart - Wahlpflicht - 12,0 Credits                                                                                                    |                      |
| 💌 🛊 917067370 - Neuere deutsche Literatur IIIc: Problem- und Motivgeschichte oder literaturwissenschaftliche Theorien und Methoden - Wahlpflicht - 12,0 Credits                                                                                                    |                      |
| - 🛷 917067400 - Praxisbereich                                                                                                    | zugelassen SoSe 2018 |
| 17067410 - Kommunikationsschule - Pflicht - 6,0 Credits                                                                                                    | zugelassen SoSe 2018 |
| 🕐 🔹 917067420 - Literaturvermittlung in den Medien Ia - Wahlpflicht - 12,0 Credits                                                                                                    |                      |
| 💌 🛊 917067430 - Deutsch als Fremdsprache Ib - Wahlpflicht - 12,0 Credits                                                                                                    |                      |
| 💌 🛊 917067440 - Angewandte Kommunikation und Textproduktion Ic - Wahlpflicht - 12,0 Credits                                                                                                    |                      |
| 🔹 🛊 917067450 - Praktikum Literaturvermittlung in den Medien IIa - Wahlpflicht - 12,0 Credits                                                                                                    |                      |

Im Studienplaner wird Ihnen die durchgeführte Belegung der Parallelgruppe für das Wintersemester 2018 angezeigt. Während des Belegungszeitraums können Sie sich von der Parallelgruppe wieder abmelden. Für weitere Informationen zu Belegungen siehe Schulungsunterlagen 5. Schulung: Belegungs- und Verteilungsverfahren – Studierendensicht.

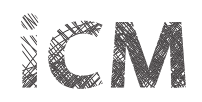

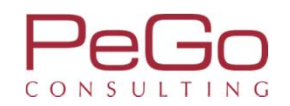

# Information über Statusänderungen Ihrer Belegungen

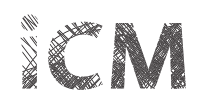

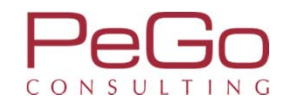

| Universität Menü d<br>Marburg                                                                                                    | urchsuchen                                                                                                    | Marburger Verv                                                                                                    | waltur    | ings- und Informationssystem                    |                                                                                                    |                  | 🛓 🌣 🕑 🗸 🗆                | <b>]</b> 30 🗗 |
|----------------------------------------------------------------------------------------------------|----------------------------------------------------------------------------------------------------|----------------------------------------------------------------------------------------------------|-----------|-------------------------------------------------|----------------------------------------------------------------------------------------------------|------------------|--------------------------|---------------|
|                                                                                                    |                                                                                                    | Sie befinden sich im Mo                                                                                                    | dus       | Philipps-Universität<br>s: Customizing PeGo / 2 | 2017.12.96                                                                                                    |                  |                          |               |
|                                                                                                    | f Mein Studium                                                                                                    | Studienangebot                                                                                                    | C         | Drganisation                                    | Benutzer-Informationen                                                                                                    | Lesezeichen      |                          | 0             |
| Edit Datadictionary<br>Villkommen bei Marvin                                                                                                    |                                                                                                    |                                                                                                    |           |                                                 |                                                                                                    |                  |                          |               |
| Startseite Studierende                                                                                                    |                                                                                                    |                                                                                                    |           |                                                 |                                                                                                    |                  |                          |               |
| Ierzlich Willkommen an der Philipp                                                                                                    | s-Universität Marburg                                                                                                    |                                                                                                    | $\odot$   | QIS-Portal                                      |                                                                                                    |                  |                          | 0             |
| In diesem Portal stehen Ihnen Information<br>Marburg zur Verfügung. Während der Bew<br>Universität bewerben. Wenn Sie bereits in<br>Studierendendaten verwalten. Bitte wähle<br>Benutzerkennung an. | nen und Funktionen rund um das S<br>verbungsphasen können Sie sich hi<br>Marburg studieren, können Sie üb<br>n Sie hierzu Ihren Bereich oder me | tudium an der Philipps-Universität<br>er für ein Studium an der Philipps-<br>er das Portal u. a. Ihre<br>Iden Sie sich mit Ihrer |           | QIS-P<br>Die Ve<br>Leistur<br>HIS-GX            | lortal<br>rwaltung von Prüfungen und<br>ngen erfolgt derzeit noch über<br>(-Altsystem (QIS).                                                               | das              |                          |               |
| Marvin – das Marburger Verwaltungs- und<br>schrittweise weitere Funktionen bereitstel<br>unter <u>http://www.uni-marburg.de/icm</u> .                                                               | I Informationssystem der Philipps-l<br>len. Näheres zum Projekt integriert                                                                      | Iniversität wird Ihnen in Zukunft<br>es Campus-Management finden Sie                                                             |           | Marburger Studie                                | ntelefon                                                                                                    |                  |                          | 0             |
| <b>Projekt iCM</b><br>Projekt zur Einführung eines integrierten Campus-Manage<br>Systems                                                                                                    | neuen<br>ment-                                                                                                    |                                                                                                    |           | studfon<br>Bei Fra<br>Bewer<br>Marbu<br>Marbu   | urger Studientelefon<br>agen zum Studium oder zur<br>bung an der Philipps-Universit<br>irg wenden Sie sich bitte an da<br>irger Studientelefon (Stud-i-for | ät<br>s<br>ı).   |                          |               |
| CM-Nachrichten                                                                                                    |                                                                                                    |                                                                                                    | 0         |                                                 |                                                                                                    |                  |                          |               |
|                                                                                                    |                                                                                                    |                                                                                                    |           |                                                 |                                                                                                    |                  |                          |               |
| In Ihrem Studierendenportal<br>Veranstaltung zugelassen w                                                                                                    | werden Sie über Status<br>vurden oder sich von ein                                                                                              | sänderungen Ihrer Beleg<br>er Veranstaltung abgem                                                                                | un<br>elc | igen informiert.<br>det haben, wech             | Sobald eine Statusä<br>nselt das Icon von                                                                                                    | nderung eingetre | ten ist, weil Sie zu ein | er            |
| Klicken Sie auf das Icon 🥵                                                                                                    | um sich die Benachrich                                                                                                    | ntigung anzeigen zu lass                                                                                                    | en        | ۱.                                              |                                                                                                    |                  |                          |               |

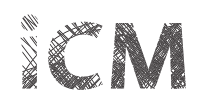

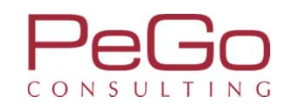

| hilipps Universität<br>Marburg Menü durchsuchen<br>Sie befinden sich im Mode<br>Mein Studium Studienangebot                                                                                                    | s- und Informationssystem<br>Philipps-Universität<br>: Customizing PeGo / 2017.12.96<br>rganisation Benutzer-Informationen Keine Meldungen<br>* <u>Für die Veranstaltung LV-09-067-DPM-006 -</u><br><u>Ältere deutsche Literatur: Kulturtransfer in</u><br><u>Mittelalter und Renaissance, Winter</u> | 29 <b>⊡</b><br>×<br>⊗ |
|----------------------------------------------------------------------------------------------------|----------------------------------------------------------------------------------------------------|-----------------------|
| Nillkommen bei Marvin         Startseite       Studierende         Herzlich Willkommen an der Philipps-Universität Marburg       @         In diesem Portal stehen Ihnen Informationen und Funktionen rund um das Studium an der Philipps-Universität                                                                                                    | QIS-Portal QIS-Portal Als Feed abonnieren QIS Portal                                                                                                    | 3                     |
| Marburg zur Verfügung. Während der Bewerbungsphasen können Sie sich hier für ein Studium an der Philipps-<br>Universität bewerben. Wenn Sie bereits in Marburg studieren, können Sie über das Portal u. a. Ihre<br>Studierendendaten verwalten. Bitte wählen Sie hierzu Ihren Bereich oder melden Sie sich mit Ihrer<br>Benutzerkennung an.<br>Marvin – das Marburger Verwaltungs- und Informationssystem der Philipps-Universität wird Ihnen in Zukunft<br>schrittweise weitere Funktionen bereitstellen. Näheres zum Projekt integriertes Campus-Management finden Sie<br>unter <u>http://www.uni-marburg.de/icm</u> .<br>Projekt iCM<br>Projekt zur Einführung eines neuen | Wis-Percentario         Die Verwaltung von Prüfungen und<br>Leistungen erfolgt derzeit noch über das<br>HIS-GX-Altsystem (QIS).         Schließen                                                                                                    | <br>⊗                 |
| iCM-Nachrichten                                                                                                    | Bewerbung an der Philipps-Universität<br>Marburg wenden Sie sich bitte an das<br>Marburger Studientelefon (Stud-i-fon).                                                                                                    |                       |

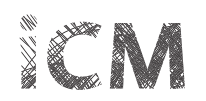

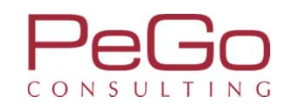

| Sie befinden sich im Modu                                                                                                    | s: Customizing PeGo / 2017.12.96                                                                                                    | Meine Meldungen<br><b>*</b> Für die Veranstaltung LV-09-067-DPM-006                                                                                                    | <ul> <li></li> </ul> | Þ |
|----------------------------------------------------------------------------------------------------|----------------------------------------------------------------------------------------------------|----------------------------------------------------------------------------------------------------|----------------------|---|
| Image: Mein Studium     Studienangebot       Edit Datadictionary       Villkommen bei Marvin       Startseite       Studierende                                                                                                    | Organisation Benutzer-Informationen                                                                                                    | <u>- Ältere deutsche Literatur: Kulturtransfer</u><br>in Mittelalter und Renaissance, Winter<br>2018/19, +2/0090 (+2/0090), Biegenstrasse<br>14. Hörsaalgebäude (HG), Lahntal, liegt<br>ein neuer Status vor.<br>und 4 weitere Meldungen                                               | l                    | 0 |
| Herzlich Willkommen an der Philipps-Universität Marburg       In diesem Portal stehen Ihnen Informationen und Funktionen rund um das Studium an der Philipps-Universität         Marburg zur Verfügung. Während der Bewerbungsphasen können Sie sich hier für ein Studium an der Philipps-Universität bewerben. Wenn Sie bereits in Marburg studieren, können Sie über das Portal u. a. Ihre         Studierendendaten verwalten. Bitte wählen Sie hierzu Ihren Bereich oder melden Sie sich mit Ihrer         Benutzerkennung an.         Marvin - das Marburger Verwaltungs- und Informationssystem der Philipps-Universität wird Ihnen in Zukunft         schrittweise weitere Funktionen bereitstellen. Näheres zum Projekt integriertes Campus-Management finden Sie         unter <a href="http://www.uni-marburg.de/icm">http://www.uni-marburg.de/icm</a> .         Projekt iCM         Projekt iCM       Projekt zur Einführung eines neuen         integrierten Campus-Management-         Systems | QIS-Portal         Die Verwaltung von Prüfungen und         Leistungen erfolgt derzeit noch über das         HIS-GX-Altsystem (QIS).    Marburger Studientelefon          Bei Fragen zum Studium oder zur         Bewerbung an der Philipps-Universität         Marburger Studientelefon (Stud-i-fon). | Für die Veranstaltung LV-09-067-IGS-<br>001 - Propädeutikum zur Grammatik<br>des Deutschen - Parallelgruppe 01.<br>Winter 2018/19, 102 (+1/1020),<br>Deutschhausstrasse 3.<br>Institutsgebäude (F   04). Lahntal,<br>liegt ein neuer Status vor.<br>16.06.2018 - 13:42 Uhr ⊠ Schließen |                      | 0 |
| CM-Nachrichten ©                                                                                                    |                                                                                                    |                                                                                                    |                      |   |

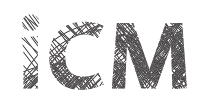

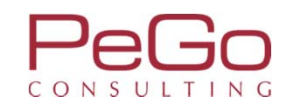

| Philipps Universität Menü durchsuchen Marburg                                                                                                    | Marburger Verwaltungs- und Informationssystem<br>Philipps-Universität | L Infobox X<br>Meine Meldungen ⊗                                                                                                    |
|----------------------------------------------------------------------------------------------------|-----------------------------------------------------------------------|----------------------------------------------------------------------------------------------------|
|                                                                                                    | Sie befinden sich im Modus: Customizing PeGo / 2017.12.96             | * Für die Veranstaltung LV-09-067-DPM-006 -                                                                                                    |
| Mein Studium         Sie sind hier: Startseite > Mein Studium > Belegungen         Edit Datadictionary         Belegungen         PDF-Dokument erstellen         Veranstaltungen und Prüfungen 💢 Nur Veranstaltungen 💢 Nur Prüfungen         Wintersemester 2018         Sommersemester 2018         Veranstaltung: Online-Lehrveranstaltung mit Präsenz LV-09-067-IGS-001 | Studienangebot Organisation Benutzer-Info                             | örmationen       Ältere deutsche Literatur: Kulturtransfer in         Mittelalter und Renaissance. Winter 2018/19.       •         +2/0090 (+2/0090). Biegenstrasse 14.       Hörsaalgebäude.(HG). Lahntal. liegt ein neuer.         Status vor.       und 4 weitere Meldungen         16.06.2018 - 14:05 Uhr 🛛       •         Als Feed abonnieren       •         Feed-Sicherheitsmaßnahmen erneuern       •         Schließen       • |
| Termine und Räume                                                                                                    | Status                                                                | Aktionen                                                                                                    |
| <ol> <li>Parallelgruppe Propädeutikum zur Grammatik des Deutschen - Parallelgrupp         <ul> <li>jeden Dienstag (16.10.2018 bis 12.2.2019) Von 10.00 Bis 12.00 wöchentlich i<br/>(Deutschhausstrasse 3, Institutsgebäude (F   04))</li> </ul> </li> </ol>                                                                                                    | e 01 zugelassen WiSe 2018<br>n Raum <u>102 (+1/1020)</u>              | Details<br>anzeigen<br>Abmelden                                                                                                    |
| Veranstaltung: Vorlesung LV-09-067-DPM-006 Ältere deutsche Literatur:                                                                                                    | Kulturtransfer in Mittelalter und Renaissance                         |                                                                                                    |
| Termine und Räume                                                                                                    | Status                                                                | Aktionen                                                                                                    |
| <ol> <li>Parallelgruppe Ältere deutsche Literatur: Kulturtransfer in Mittelalter und Rer<br/>jeden Mittwoch (17.10.2018 bis 13.2.2019) Von 12.00 Bis 14.00 wöchentlich<br/>(+2/0090) (Biegenstrasse 14, Hörsaalgebäude (HG))     </li> </ol>                                                                                                    | naissance zugelassen WiSe 2018<br>in Raum +2/0090                     | Details<br>anzeigen Abmelden                                                                                                    |

In der Ansicht "Meine Belegungen" werden Ihnen die von Ihnen belegten Veranstaltungen angezeigt. Der jeweilige Status wird Ihnen angezeigt. Für weitere Informationen zu den Status der Veranstaltungsbelegung siehe Schulungsunterlagen 5. Schulung: Belegungs- und Verteilungsverfahren – Studierendensicht. Klicken Sie auf den Button "Schließen", um die Infobox zu schließen.

In der Ansicht "Meine Belegungen" können Sie sich die Belegungen des aktuellen sowie der vorhergehenden Semester anzeigen lassen. Zur Ansicht Ihrer Belegungen im Vorsemester klicken Sie auf die Registerkarte des entsprechenden Vorsemesters.

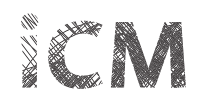

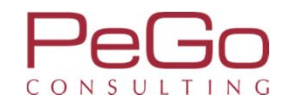

| Pps Universität Menü durchsuchen                                                                                                    | Marbu                           | A a ryin<br>arger Verwaltungs- und Informationssystem |                    |            |          | <b>±</b> ( | ¢ ¢ | 30 |
|----------------------------------------------------------------------------------------------------|---------------------------------|-------------------------------------------------------|--------------------|------------|----------|------------|-----|----|
|                                                                                                    | Sie befinden sich i             | Philipps-Universität<br>m Modus: Customizing PeGo     | o / 2017.12.96     |            |          |            |     |    |
| â Mein Studium                                                                                                    | Studienangebot                  | Organisation                                          | Benutzer-Informa   | tionen Les | ezeichen |            |     |    |
| nd hier: <u>Startseite</u> > <u>Mein Studium</u> > <u>Belegungen</u>                                                                                                    |                                 |                                                       |                    |            |          |            |     |    |
| elegungen                                                                                                    |                                 |                                                       |                    |            |          |            |     |    |
| PDF-Dokument erstellen                                                                                                    |                                 |                                                       |                    |            |          |            |     |    |
| ranstaltungen und Prüfungen 💢 <u>Nur Veranstaltungen</u> 💢 <u>Nur Prüfungen</u>                                                                                                    |                                 |                                                       |                    |            |          |            |     |    |
| Wintersemester 2018 Sommersemester 2018                                                                                                    |                                 |                                                       |                    |            |          |            |     |    |
| Termine und Räume<br>Semesterkurs, 1. Parallelgruppe Einführung in die mittelalterliche Literatur Gr.<br>• jeden Dienstag (10.4.2018 bis 10.7.2018) Von 10.00 Bis 12.00 wöchentlich i<br><u>01A02) (Wilhelm-Röpke-Strasse 6, Block A (WR.6A))</u><br>• Dozent/-in: <u>Dr. Terrahe, Tina</u> | A<br>n Raum <u>01A02 (SR</u>    | Status<br>Warteliste Rang: 3 (Priorităt 1) So         | Se 2018            | Aktionen   |          |            |     |    |
| <ul> <li>jeden Montag (9.4.2018 bis 13.7.2018) Von 10.00 Bis 12.00 wöchentlich in I<br/>(Wilhelm-Röpke-Strasse 6, Block A (WR 6A))</li> <li>Dozent/-in: <u>Klein, Benedikt Julius</u></li> </ul>                                                                                            | в<br>Raum <u>01A01 (01A01</u> ) | wartenste nang, 9 (Priorital 2) - So                  | 136 2010           | Anzeigen   |          |            |     |    |
| Veranstaltung: Vorlesung LV-09-067-NDL-063 Literatur und Literaturwis                                                                                                    | ssenschaft: Eine Einfüh         | rung (Texte vom 17. bis zu                            | m 21. Jahrhundert) |            |          |            |     |    |
|                                                                                                    |                                 | Status                                                |                    | Aktionen   |          |            |     |    |